# Manual do Usuário

NOKIA

## Manual do Usuário

## Nokia Lumia 510

## Conteúdo

| Segurança                                                 | 4  |
|-----------------------------------------------------------|----|
| Introdução                                                | 5  |
| Teclas e componentes                                      | 5  |
| Tecla de pesquisa, Voltar e Iniciar                       | 6  |
| Inserir o cartão SIM                                      | 6  |
| Carregar seu telefone usando um<br>carregador USB         | 8  |
| Localizações da antena                                    | 9  |
| Ligar o telefone                                          | 9  |
| Windows Live ID                                           | 10 |
| Copiar contatos                                           | 10 |
| Bloquear as teclas e a tela                               | 11 |
| Conectar-se ao fone de ouvido                             | 12 |
| Alterar o volume                                          | 12 |
| Configurar o telefone para sincronização com o computador | 13 |
| Ícones mostrados no telefone                              | 14 |
| Recursos básicos                                          | 15 |
| Conhecer seu telefone                                     | 15 |
| Personalizar o telefone                                   | 19 |
| Prolongar a vida útil da bateria                          | 22 |
| Diminuir custos de roaming de dados                       | 23 |
| Entrada de texto                                          | 23 |
| Relógio                                                   | 27 |
| Conta Nokia                                               | 28 |
| Marketplace                                               | 28 |
| Contatos e mensagens                                      | 31 |
| Chamadas                                                  | 31 |
| Contatos                                                  | 33 |
| Redes sociais                                             | 36 |
| Mensagens                                                 | 38 |

| E-mail                                                      | 41 |
|-------------------------------------------------------------|----|
| Câmera                                                      | 47 |
| Tirar uma foto                                              | 47 |
| Usar diferentes modos de cena                               | 48 |
| Gravar um vídeo                                             | 48 |
| Dicas para a câmera                                         | 49 |
| Salvar as informações de localização nas fotos e nos vídeos | 49 |
| Compartilhar suas fotos e seus vídeos                       | 49 |
| Gerenciar suas fotos                                        | 50 |
| Mapas e navegação                                           | 54 |
| Ativar os serviços de localização                           | 54 |
| Nokia Mapas                                                 | 54 |
| Nokia Dirigir                                               | 57 |
| Métodos de posicionamento                                   | 61 |
| Internet                                                    | 62 |
| Definir conexões de internet                                | 62 |
| Conectar seu computador com a web                           | 62 |
| Navegador da web                                            | 63 |
| Pesquisar na web                                            | 65 |
| Encerrar todas as conexões de internet                      | 65 |
| Entretenimento                                              | 66 |
| Assistir e ouvir                                            | 66 |
| Rádio FM                                                    | 66 |
| Sincronizar músicas entre o telefone e o                    |    |
| PC                                                          | 67 |
| Jogos                                                       | 68 |
| Escritório                                                  | 70 |
| Microsoft Office Mobile                                     | 70 |
| Escrever uma nota                                           | 73 |
| Fazer um cálculo                                            | 73 |
|                                                             | 2  |

© 2012–2013 Nokia. Todos os direitos reservados.

| Calendário                                   | 74 |
|----------------------------------------------|----|
| Gerenciamento e conectividade do<br>telefone | 76 |
| Manter seu telefone atualizado               | 76 |
| Memória e armazenamento                      | 77 |
| Segurança                                    | 80 |
| Wi-Fi                                        | 81 |
| Bluetooth                                    | 82 |
| Códigos de acesso                            | 83 |
| Ajuda e suporte                              | 85 |
| Informações de segurança e do produto        | 87 |

## Segurança

Nós o convidamos a ler as instruções deste manual antes de utilizar o dispositivo.

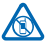

## DESLIGUE O DISPOSITIVO EM ÁREAS RESTRITAS

Desligue o dispositivo quando o uso de telefones celulares for proibido ou quando houver a possibilidade de oferecer perigo ou causar interferência. Por exemplo, quando estiver a bordo de uma aeronave, em hospitais ou próximo a equipamentos médicos, combustíveis, produtos químicos ou áreas de detonacão. Respeite todas as instrucões em áreas restritas.

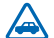

#### SEGURANÇA AO VOLANTE EM PRIMEIRO LUGAR

Respeite todas as leis locais aplicáveis. Sempre mantenha as mãos desocupadas para operar o veículo enquanto estiver dirigindo. Ao dirigir, a segurança ao volante deve ser sempre a sua primeira preocupação.

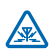

## INTERFERÊNCIA

Dispositivos sem fio podem estar sujeitos a interferências que podem afetar a sua operação.

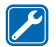

#### SERVIÇO AUTORIZADO

Somente técnicos autorizados podem instalar ou consertar este produto.

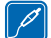

#### **BATERIAS, CARREGADORES E OUTROS ACESSÓRIOS**

Utilize apenas baterias, carregadores e outros acessórios aprovados pela Nokia para uso com este dispositivo. Carregadores de terceiros que cumpram com a diretiva IEC/EN 62684 e que

possam se conectar com o conector micro-USB do dispositivo podem ser compatíveis. Não conecte produtos incompatíveis.

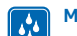

#### MANTENHA O DISPOSITIVO SECO

Este dispositivo não é à prova d'água. Mantenha-o seco.

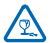

#### PARTES DE VIDRO

A tela do dispositivo é feita de vidro. Esse vidro pode quebrar se o dispositivo cair em uma superfície dura ou sofrer um impacto significativo. Se o vidro quebrar, não toque nas partes de vidro do dispositivo nem tente remover o vidro quebrado do dispositivo. Pare de usar o dispositivo até que o vidro seja substituído pela equipe de manutenção qualificada.

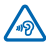

## PROTEJA SUA AUDIÇÃO

Para evitar danos à audição, não se exponha a níveis de volume muito altos por períodos prolongados. Tenha cuidado ao segurar o dispositivo próximo ao ouvido quando o alto-falante estiver em uso.

## Introdução

Aprenda o básico e faça seu telefone funcionar rapidamente.

## Teclas e componentes

Explore as teclas e os componentes de seu telefone.

- 1 Conector para fones de ouvido e alto--falantes (3,5 mm)
- 2 Fone
- 3 Sensor de proximidade. Não o cubra, por exemplo, com uma película ou fita protetora.
- 4 Teclas de volume
- 5 Botão Liga/Desliga e bloqueio
- 6 Tecla Câmera
- 7 Microfone
- 8 Tecla Voltar
- 9 Tecla Iniciar
- 10 Tecla de pesquisa
- 11 Conector micro-USB. Usado também para carregar a bateria.
- 12 Lente da câmera
- 13 Alto-falante

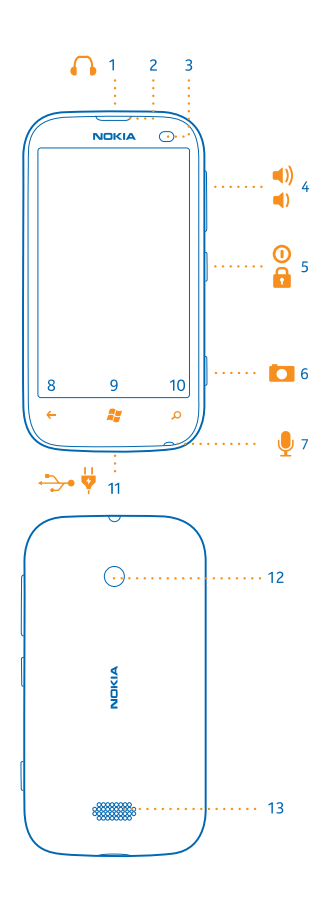

## Tecla de pesquisa, Voltar e Iniciar

As teclas de pesquisa, Voltar e Iniciar ajudam você a navegar no telefone.

- Para alternar entre aplicativos abertos, pressione e segure 
  , deslize para a esquerda ou para a
  direita e toque no aplicativo desejado.
- Para voltar para a tela em que você estava, pressione O telefone se lembrará de todos os aplicativos e sites da web visitados desde a última vez em que a tela foi bloqueada.
- Para ir para a tela inicial, pressione 2. O aplicativo em que você estava permanece em segundo plano.
- Para controlar o telefone com a voz, pressione e segure 🎥 e emita um comando de voz.

Esse recurso não está disponível em todos os idiomas. Para obter mais informações sobre a disponibilidade de recursos e serviços, consulte a seção Instruções em **www.windowsphone.com** (em inglês).

Para pesquisar na web, pressione *O*.

## Inserir o cartão SIM

Veja a seguir como colocar um cartão SIM em seu telefone.

Importante: Este dispositivo é projetado para uso somente com um cartão mini-UICC SIM, também conhecido como cartão micro-SIM. O cartão micro-SIM é menor do que um cartão SIM padrão. O uso de cartões SIM incompatíveis pode danificar o cartão ou o dispositivo e corromper os dados armazenados no cartão.

Não utilize cartões SIM que foram modificados para ajustar-se ao compartimento do micro-SIM. Para substituir um cartão SIM padrão por um cartão micro-SIM, entre em contato com a operadora.

Não cole nenhum adesivo no cartão.

1. Coloque a unha no espaço da borda inferior direita do telefone, e levante e remova a tampa traseira com cuidado.

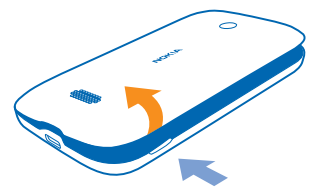

2. Se a bateria estiver inserida no telefone, levante-a.

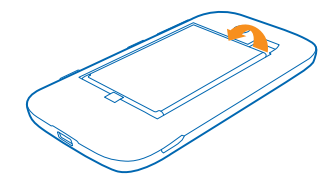

3. Insira o cartão com a área de contato voltada para baixo.

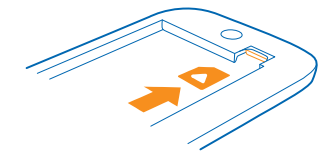

4. Alinhe os contatos da bateria e insira a bateria.

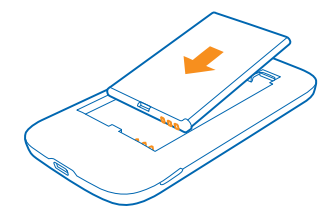

5. Recoloque a tampa traseira.

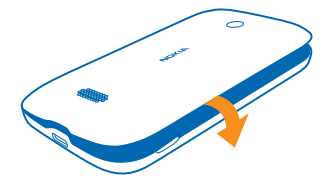

#### Remover o cartão SIM

Remova a tampa traseira e a bateria. Puxe o cartão.

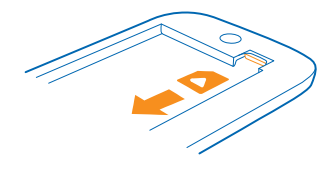

## Carregar seu telefone usando um carregador USB

Sua bateria foi parcialmente carregada na fábrica, mas você precisa recarregá-la antes de ligar o telefone pela primeira vez.

Certifique-se de usar um carregador USB compatível para carregar o telefone.

1. Conecte o carregador com a tomada e conecte o cabo USB com o telefone.

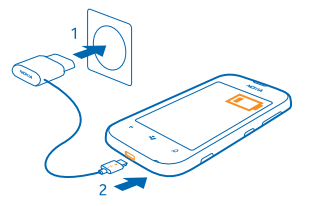

2. Quando a bateria estiver completamente carregada, desconecte o carregador do telefone e da tomada.

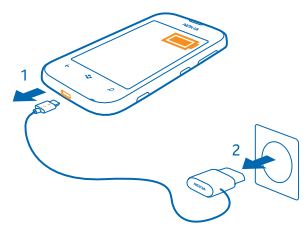

Não é necessário carregar a bateria por um período específico, e você pode usar o telefone enquanto ele estiver sendo carregado.

Se o telefone estiver desligado quando o carregamento for iniciado, ele será ligado automaticamente.

Se a bateria estiver completamente descarregada, talvez demore alguns minutos para que o indicador de carga seja exibido ou para que qualquer chamada possa ser feita.

Dica: Você poderá usar o carregamento por USB quando não houver uma tomada disponível. É possível transferir dados durante o carregamento do dispositivo. A eficiência do carregamento

USB varia consideravelmente, podendo exigir mais tempo para que o carregamento se inicie e o dispositivo comece a funcionar.

Primeiro, conecte o cabo USB com o computador e, em seguida, com o telefone. Quando a bateria estiver completamente carregada, primeiro desconecte o cabo USB do telefone e, em seguida, do computador.

## Localizações da antena

Saiba onde estão localizadas as antenas do telefone para obter o melhor desempenho possível.

Evite tocar na área da antena enquanto a antena estiver em uso. O contato com as antenas afeta a qualidade da comunicação e pode reduzir a vida útil da bateria devido ao nível de consumo de energia superior durante a operação.

As áreas da antena estão destacadas.

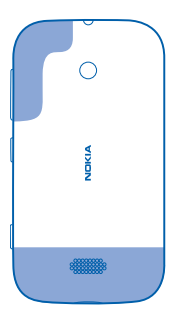

## Ligar o telefone

Você está pronto? Ligue o telefone e comece a explorá-lo.

Pressione e segure o botão Liga/Desliga até que o telefone vibre.

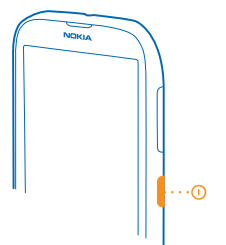

#### **Desligar o telefone** Pressione e segure o botão Liga/Desliga e arraste a tela de bloqueio para baixo.

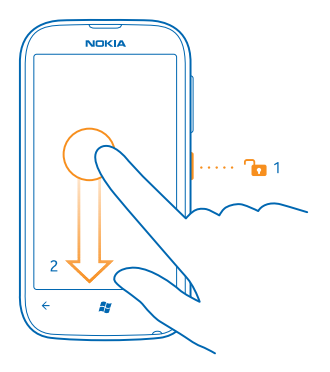

## **Windows Live ID**

Com um Windows Live ID (também chamado de conta da Microsoft), você pode acessar todos os serviços do Windows Live e Zune com um único nome de usuário e senha no computador ou no telefone. Você também pode usar o mesmo nome de usuário e senha para acessar os serviços do Xbox Live no Xbox.

Com o Windows Live ID, você poderá, por exemplo:

- Baixar conteúdo do Marketplace
- Fazer backup de contatos no Windows Live
- Carregar, armazenar e compartilhar fotos e documentos no SkyDrive
- Obter suas conquistas em jogos no telefone e adicioná-las quando você jogar no telefone
- monitorar e bloquear o telefone perdido com o aplicativo Localizar meu telefone;

Para saber mais sobre o Windows Live ID e os serviços do Windows Live, vá para www.live.com (em inglês).

## **Copiar contatos**

Tenha amigos e familiares nas pontas do dedos. Use o aplicativo Transferir contatos para copiar facilmente os contatos do telefone antigo.

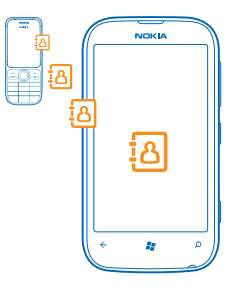

O telefone antigo precisa ser compatível com o recurso Bluetooth. Os contatos do telefone antigo precisam estar armazenados na memória do telefone, não no cartão SIM. O aplicativo não funciona com todos os modelos de telefone.

1. No telefone antigo, ative o recurso Bluetooth.

2. Na tela inicial do novo telefone, deslize para a esquerda para o menu de aplicativos e toque em Transferir contatos.

3. Toque em continuar e ative o recurso Bluetooth.

4. Selecione o telefone antigo na lista de dispositivos encontrados e siga as instruções mostradas nos dois telefones.

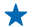

**Dica:** Se você tiver feito backup dos contatos no Windows Live, também poderá importá-los para o telefone diretamente desse serviço.

Se os contatos estiverem escritos em um idioma incompatível com o novo telefone, as informações do contato talvez não sejam mostradas corretamente.

## Bloquear as teclas e a tela

Quer evitar fazer uma chamada acidentalmente quando o telefone estiver no bolso ou na bolsa?

Para bloquear as teclas e a tela do telefone, pressione o botão Liga/Desliga.

#### Desbloquear as teclas e a tela

Pressione o botão Liga/Desliga e arraste a tela de bloqueio para cima.

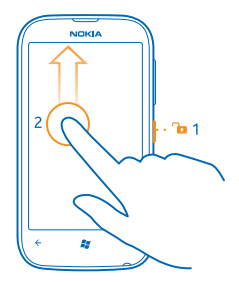

#### Definir o bloqueio automático das teclas e da tela

Toque em 🔯 Configurações > tela de bloqueio > Apagar tela em e selecione o período após o qual as teclas e a tela serão bloqueadas automaticamente.

## Conectar-se ao fone de ouvido

Aproveite sua música favorita ou libere suas mãos para outras coisas quando estiver em uma chamada.

Conecte o fone de ouvido com o seu telefone.

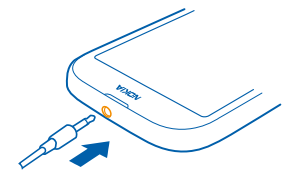

Não conecte produtos que geram um sinal de saída, pois isso pode danificar o dispositivo. Não conecte qualquer fonte de energia com o conector de áudio. Se você conectar um dispositivo externo ou fone de ouvido, exceto aqueles aprovados pela Nokia para uso com este dispositivo, ao conector de áudio, preste atenção especial aos níveis de volume.

### Alterar o volume

Não consegue ouvir o telefone tocar em ambientes barulhentos ou suas chamadas estão muito altas? Você pode alterar o volume de acordo com suas preferências.

Use as teclas de volume.

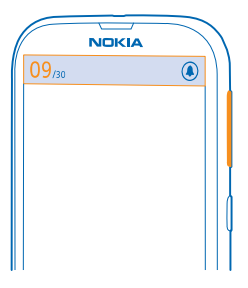

Essas teclas controlam todos os sons, inclusive o volume de alarmes e lembretes.

Dica: Quando você altera o volume, também pode alternar seu telefone para o modo silencioso ou normal. Na barra de controle de volume na parte superior da tela, toque em (2), (3) ou (3).

## Configurar o telefone para sincronização com o computador

Guarde seus itens com você: com o aplicativo Zune para PC, você pode sincronizar músicas, vídeos e fotos entre o telefone e um computador compatível. Você também pode fazer backup e atualizar o telefone com o software mais recente para melhorar o desempenho e obter novos recursos.

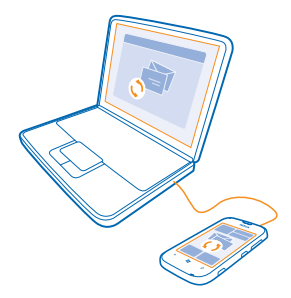

1. Baixe e instale a versão mais recente do Zune no PC de www.zune.net (em inglês).

- Dica: Se estiver usando um Apple Mac, baixe Windows Phone 7 Connector para Mac na Mac App Store.
- 2. Certifique-se de que o telefone não esteja bloqueado com um código de segurança.
- 3. Conecte o telefone com o computador usando um cabo USB compatível e siga as instruções mostradas no computador.

4. Para alterar as configurações de sincronização do Zune, no computador, selecione CONFIGURAÇÕES.

Se você já usou outro aplicativo, como o Nokia Ovi Suite ou o Nokia Suite, para sincronizar arquivos entre o telefone e o computador, poderá definir o Zune para sincronizar arquivos com as mesmas

© 2012–2013 Nokia. Todos os direitos reservados.

pastas usadas anteriormente e terá músicas e outros conteúdos facilmente sincronizados com o novo telefone.

## Ícones mostrados no telefone

A barra na área superior da tela informa a hora atual, o nível da bateria, a intensidade do sinal e muito mais.

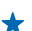

Dica: Para ver os ícones ocultos, toque na barra de status.

- Intensidade do sinal
- Nível de carga da bateria
- A bateria está sendo carregada.
- O modo de economia de bateria está ativado.
- 🔄 Suas chamadas serão encaminhadas para outro número ou correio de voz.
- Não há cartão SIM inserido no telefone.
- Seu cartão SIM está bloqueado.
- Um dispositivo Bluetooth está conectado com o telefone.
- 🕼 Uma conexão Wi-Fi está disponível.
- 🕼 Uma conexão Wi-Fi está ativa.
- Um aplicativo ou serviço está usando as informações de localização.
- Seu telefone está em roaming, fora da rede celular local.
- 🚧 O modo vibratório está ativado.
- + O modo avião está ativado.
- A O modo silencioso está ativado.

O tipo de rede móvel com o qual você está conectado no momento pode ser mostrado com uma única letra, uma combinação de letras ou uma combinação de letras e números. Por exemplo, 3G, dependendo de sua operadora.

Os ícones podem variar dependendo do país ou da operadora.

## **Recursos básicos**

Saiba como aproveitar ao máximo seu novo telefone.

## **Conhecer seu telefone**

Seu telefone tem duas visualizações principais, tornando mais fácil para você acompanhar o que está acontecendo e onde.

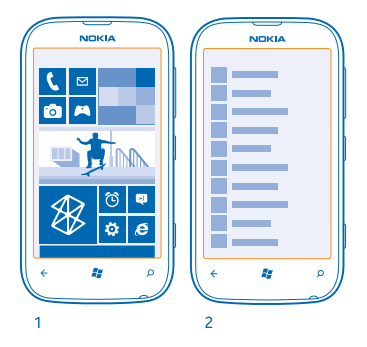

Tela inicial (1): Os blocos dinâmicos mostram as chamadas perdidas e as mensagens recebidas, as últimas notícias, a previsão do tempo e muito mais.

Você pode reorganizar e redimensionar os blocos e fixar contatos, aplicativos, feeds, caixas de correio, sites e outros favoritos. As atualizações de seus contatos fixados são exibidas no bloco, e você pode visualizar os detalhes de seus contatos diretamente da tela inicial.

Menu de aplicativos (2): Todos os seus aplicativos estão listados aqui, organizados impecavelmente.

Você tem muitos aplicativos? Para procurar um deles, toque em <a>O</a>. Se você tiver muitos aplicativos, letras do alfabeto serão mostradas na lista para ajudar sua pesquisa. Toque em qualquer letra na lista e toque na primeira letra do aplicativo desejado.

**Dica:** Você também pode pesquisar dentro de um aplicativo, como Marketplace.

#### Alternar entre visualizações

Se você não tiver todos os aplicativos de que precisa em sua tela inicial, poderá encontrá-los no menu de aplicativos.

Basta deslizar para a esquerda ou para a direita entre as visualizações.

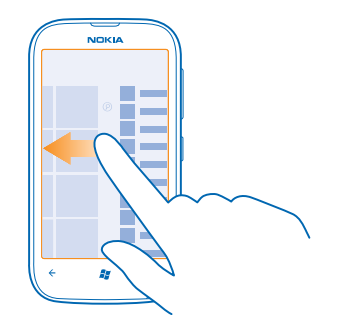

Dica: Se você tiver várias coisas diferentes para fazer, será fácil alternar entre as tarefas a seu alcance. Pressione e segure ←, deslize para o aplicativo desejado e toque nele. Alguns aplicativos podem não aparecer aqui. Para ver todos os aplicativos em execução, vá para o menu de aplicativos, toque em 🔂 Configurações, deslize para a esquerda e toque em tarefas em segundo plano.

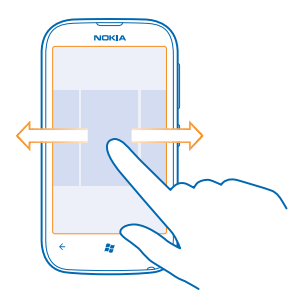

#### Usar a tela touch

Explore o telefone com os recursos de tocar, deslizar ou arrastar.

Para usar o telefone, basta tocar ou tocar e segurar a tela touch.
 Para abrir outras opcões, posicione o dedo sobre um item até que o menu seja aberto.

Exemplo: Para abrir um aplicativo ou outro item, toque nele. Para editar ou excluir um compromisso do calendário, toque e segure o compromisso e selecione a opção apropriada.

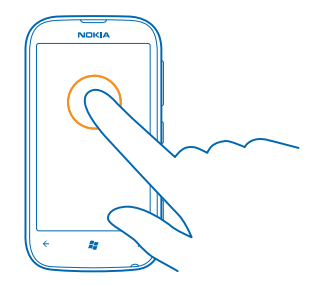

**Tocar e segurar para arrastar um item** Coloque o dedo no item por um ou dois segundos e deslize-o pela tela.

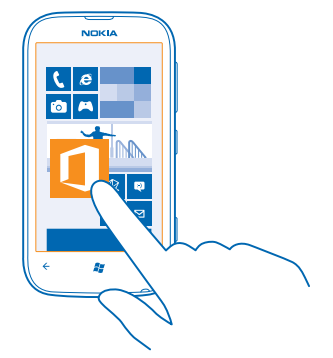

#### Deslizar

Coloque um dedo na tela e deslize-o na direção desejada.

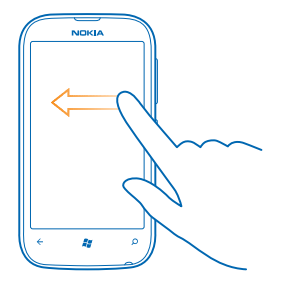

Exemplo: Deslize para a esquerda ou para a direita entre a tela inicial e o menu de aplicativos ou entre diferentes visualizações nos hubs. Para percorrer rapidamente uma lista grande ou um menu, deslize o dedo em um movimento rápido para cima ou para baixo na tela e levante--o. Para interromper o movimento, toque na tela.

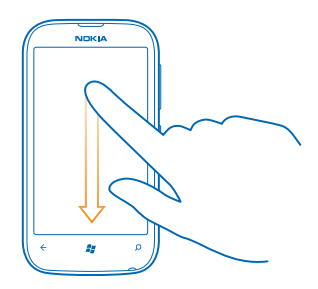

#### Ampliar ou reduzir

Coloque dois dedos sobre um item, como um mapa, uma foto ou uma página da web, e deslize-os para perto ou para longe um do outro.

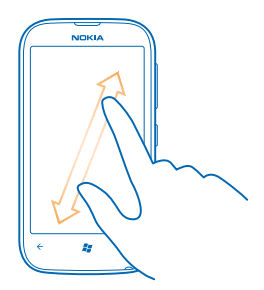

#### Usar seu telefone no modo avião

Em lugares em que você não deseja fazer ou receber chamadas, ainda será possível acessar músicas, vídeos e jogos no modo off-line, caso o modo avião seja ativado.

O modo avião encerra conexões com a rede celular e desativa os recursos sem fio do telefone. Respeite as instruções e os requisitos de segurança estipulados, por exemplo, por uma companhia aérea, bem como todas as leis e os regulamentos aplicáveis. Onde for permitido, você poderá conectar-se com uma rede Wi-Fi para, por exemplo, navegar na internet ou ativar o recurso Bluetooth no modo voo.

1. Na tela inicial, deslize para a esquerda e toque em 🔯 Configurações > modo avião.

2. Alterne Status para Ativado

#### Controlar o telefone com a voz

Está com as mãos ocupadas, mas precisa usar o telefone? Você pode usar a voz para fazer uma chamada, enviar um SMS, pesquisar na web ou abrir um aplicativo.

Esse recurso não está disponível em todos os idiomas. Para obter informações sobre os idiomas suportado, vá para www.microsoft.com/windowsphone/en-us/howto/wp7/basics/feature-and--service-availability.aspx (em inglês).

1. Pressione e segure 😹 .

2. Emita um comando de voz no telefone.

**Exemplo:** Para conferir sua programação, diga **Open calendar**.

**Dica:** Para obter mais exemplos de comandos de voz, diga **Help**.

### Personalizar o telefone

Saiba como personalizar a tela inicial e como alterar os toques.

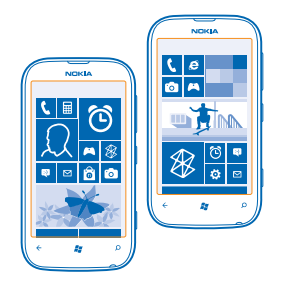

#### Personalizar a tela inicial

Deseja ter apenas os aplicativos mais usados na tela inicial? Você pode fixar seus aplicativos favoritos, sites e muito mais na tela inicial, além de mover ou redimensionar blocos como desejar.

- 1. Para fixar um aplicativo, deslize para esquerda para ir até o menu de aplicativos.
- 2. Toque e segure o aplicativo e toque em fixar na tela inicial.

#### Fixar um contato

Toque em **Toque em Contatos**, toque e segure o contato e toque em **fixar na tela inicial**.

Quando você fixar um contato, as atualizações de feed dele serão exibidas no bloco, e você poderá chamá-lo diretamente da tela inicial.

#### Fixar um site

Vá para um site e toque em ••• > fixar na tela inicial.

#### Mover um bloco

Toque e segure o bloco, arraste-o e solte-o no novo local e toque na tela.

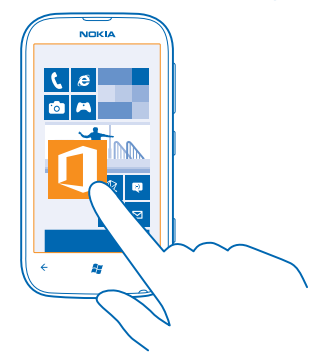

#### Redimensionar ou liberar um bloco

Para redimensionar, toque e segure o bloco e toque no ícone de seta.

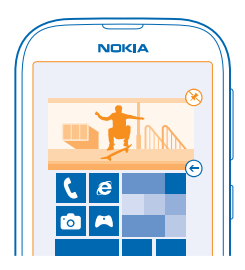

Para liberar o bloco, toque e segure o bloco e toque em 🛞.

#### Alterar o tema

Você pode alterar as cores da tela de acordo com suas preferências e seu humor.

- 1. Na tela inicial, deslize para a esquerda e toque em 😳 Configurações > tema.
- 2. Toque em Tela de fundo ou em Cor de destaque.

#### Personalizar a tela de bloqueio

Você gostaria de tornar sua tela de bloqueio mais exclusiva? Você pode, por exemplo, definir sua própria foto favorita como tela de fundo.

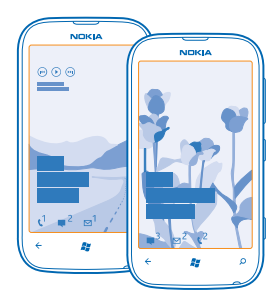

Na tela inicial, deslize para a esquerda e toque em 🔯 Configurações > tela de bloqueio.

#### Alterar a foto da tela de fundo

Toque em **mudar papel de parede**, selecione uma foto, ajuste-a para obter o melhor encaixe possível e toque em ⊘.

#### Personalizar os sons do telefone

Você pode selecionar os melhores sons para o telefone.

- 1. Na tela inicial, deslize para a esquerda e toque em 🔯 Configurações > toques e sons.
- 2. Selecione o tipo de toque ou alerta que deseja alterar e selecione o som.

#### Silenciar o telefone

Ao ativar o modo silencioso, todos os toques e sons de alerta serão silenciados. Use esse recurso quando você estiver, por exemplo, no cinema ou em uma reunião.

1. Pressione uma tecla de volume para ver a barra de status de volume na parte superior da tela e toque em ④.

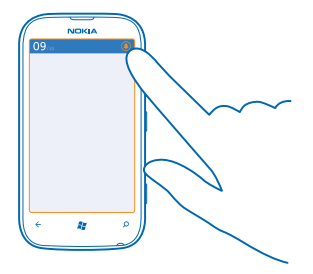

O modo silencioso () será ativado. Se você configurou o telefone para vibrar, o modo vibratório () será ativado em vez do modo silencioso.

Se desejar configurar o telefone para vibrar, na tela inicial, deslize para a esquerda, toque em or configurações > toques e sons e alterne Vibrar para Ativado

## Prolongar a vida útil da bateria

Encontre o equilíbrio entre aproveitar o telefone ao máximo e obter a vida útil da bateria que você precisa. Há etapas que você pode realizar para economizar energia no telefone.

- Sempre carregue a bateria completamente.
- Silencie sons desnecessários, como os sons reproduzidos ao pressionar teclas.
- Utilize fones de ouvido com fio em vez do alto-falante.
- O visor da câmera pode esgotar a energia; desse modo, quando terminar de tirar fotos, pressione
   .

Dica: É possível configurar o telefone para economizar energia automaticamente quando o nível da carga da bateria estiver baixo. Para verificar o status da bateria e ativar o modo de economia da bateria, na tela inicial, deslize para a esquerda e toque em Configurações > economia de bateria.

No modo de economia de bateria, talvez não seja possível alterar as configurações de todos os aplicativos.

Para economizar energia, você também pode fazer o seguinte:

| Configurar a tela do telefone para que<br>seja desligada após um curto período | Na tela inicial, deslize para a esquerda e toque em 🔯<br>Configurações > tela de bloqueio > Apagar tela em.           |
|--------------------------------------------------------------------------------|----------------------------------------------------------------------------------------------------|
| Utilizar um tema escuro                                                        | Na tela inicial, deslize para a esquerda, toque em 🖸<br>Configurações > tema e, em Tela de fundo, toque em<br>Escuro. |
| Reduzir o brilho da tela                                                       | Na tela inicial, deslize para a esquerda e toque em 🔯<br>Configurações > brilho. Alterne Ajustar                      |

| automaticamente para Desativado [] e selecione o nível desejado. |                                                                                                    |
|------------------------------------------------------------------|----------------------------------------------------------------------------------------------------|
| Utilize as conexões de rede de maneira • seletiva:               | Configure o telefone para que ele verifique se há novos<br>e-mails com menos frequência.                                                                                     |
| •                                                                | Ative o Bluetooth somente quando necessário.                                                                                                    |
| •                                                                | Utilize uma conexão Wi-Fi para conectar-se com a<br>internet em vez de uma conexão de dados móveis.                                                                          |
| •                                                                | Interrompa a busca do telefone por redes sem fio<br>disponíveis. Na tela inicial, deslize para a esquerda,<br>toque em 🔯 Configurações e alterne Wi-Fi para<br>Desativada 🚛. |
| •                                                                | Se você estiver ouvindo música ou utilizando o telefone<br>de outro modo, mas não quiser fazer ou receber<br>chamadas, ative o modo avião.                                   |

## Diminuir custos de roaming de dados

Quer controlar suas contas de telefone? Você pode diminuir os custos de roaming de dados alterando as configurações de conexão de dados. Roaming de dados significa usar o telefone para receber dados através de redes que não são operadas nem são de propriedade de sua operadora. A conexão com a internet em roaming, especialmente no exterior, pode elevar substancialmente os custos de dados. Sua operadora pode cobrar uma tarifa fixa pela transferência de dados ou de acordo com o que você utiliza. Para utilizar o método de conexão ideal, altere as configurações de Wi-Fi, conexão de dados e download de e-mails.

Em geral, a conexão Wi-Fi é mais rápida e mais econômica do que a conexão de dados móveis. Caso as conexões Wi-Fi e de dados móveis estejam disponíveis, o telefone utilizará a conexão Wi-Fi.

Na tela inicial, deslize para a esquerda e toque em 🔯 Configurações.

#### 1. Toque em Wi-Fi.

- 2. Verifique se Rede Wi-Fi está selecionado como Ativado
- 3. Selecione a conexão desejada.

#### Encerrar uma conexão de dados móveis

Toque em rede celular e alterne Conexão de dados para Desativada.

#### Interromper o roaming de dados

Toque em rede celular e alterne Opções de roaming de dados para roaming de dados desativado.

#### Definir o download de e-mails para a opção manual

Configure o telefone para que ele verifique se há novos e-mails com menos frequência ou apenas mediante solicitação. Em cada caixa de correio, toque em ••• > configurações > configurações de sincronização e altere a configuração para Baixar novo conteúdo.

### Entrada de texto

Saiba como escrever texto de maneira rápida e eficiente usando o teclado do telefone.

#### Usar o teclado na tela

Escrever usando o teclado na tela é fácil e divertido. Você poderá usar o teclado quando estiver segurando o telefone nos modos retrato ou paisagem.

Toque em uma caixa de texto.

- 1 Teclas de caracteres
- 2 Tecla Shift
- 3 Tecla de números e símbolos
- 4 Tecla de emoticons
- 5 Tecla de espaço
- 6 Tecla de idioma
- 7 Tecla Enter
- 8 Tecla Backspace

O layout do teclado pode variar nos diferentes aplicativos. A tecla de idioma só será mostrada quando mais de um idioma estiver selecionado. O exemplo mostra o teclado em inglês.

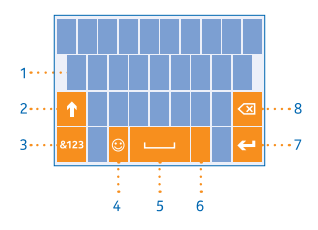

#### Alternar entre caracteres maiúsculos e minúsculos

Toque na tecla Shift. Para ativar o modo Caps lock, toque duas vezes na tecla. Para retornar ao modo normal, toque na tecla Shift novamente.

#### Digitar um número ou um caractere especial

Toque na tecla de números e símbolos. Para ver mais teclas de caracteres especiais, toque na tecla Shift. Algumas teclas de caracteres especiais trazem mais símbolos. Para ver mais símbolos, toque e segure um símbolo ou caractere especial.

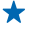

**Dica:** Para inserir um ponto final no final de uma frase e iniciar uma nova frase, toque na tecla de espaço duas vezes.

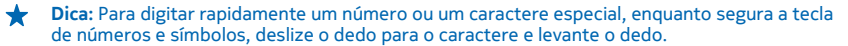

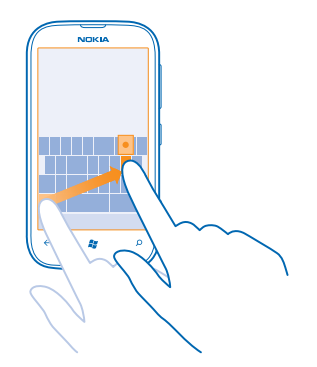

#### Copiar e colar texto

Toque em uma palavra, arraste as setas antes e depois da palavra para realçar a seção que você deseja copiar e toque em (6). Para colar o texto, toque em (6).

#### Adicionar um acento a um caractere

Toque e segure o caractere e toque no caractere acentuado.

#### **Excluir um caractere**

Toque na tecla Backspace.

#### Alternar entre os idiomas de escrita

Toque na tecla de idioma várias vezes até que o idioma desejado seja mostrado. A tecla de idioma só será mostrada quando mais de um idioma estiver selecionado.

#### Mover o cursor

Toque e segure o texto até ver o cursor. Sem erguer o dedo, arraste o cursor para o local desejado.

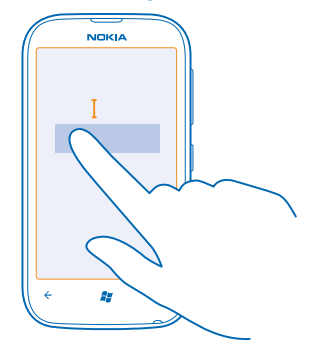

#### Usar as sugestões de palavras do teclado

Seu telefone sugere palavras enquanto você escreve para ajudá-lo a escrever de maneira mais rápida e precisa. As sugestões de palavras estão disponíveis em vários idiomas.

Quando você começa a digitar uma palavra, seu telefone sugere palavras possíveis. Quando a palavra desejada for mostrada na barra de sugestões, toque nela. Para ver mais sugestões, deslize para a esquerda.

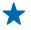

**Dica:** Se a palavra sugerida estiver em **negrito**, seu telefone a utilizará automaticamente para substituir a palavra que você escreveu. Se a palavra estive incorreta, toque nela para ver a palavra original e mais algumas sugestões.

#### Corrigir uma palavra

Se você perceber que digitou uma palavra incorretamente, toque nela para ver sugestões para corrigir a palavra.

#### Adicionar uma nova palavra ao dicionário

Se a palavra desejada não estiver no dicionário, escreva a palavra, toque nela e toque no sinal de mais (+) na barra de sugestões. Seu telefone também aprende as novas palavras escritas por você algumas vezes.

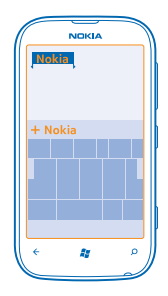

#### Desativar as sugestões de palavras

Na tela inicial, deslize para a esquerda e toque em 🔯 Configurações > teclado > configurações de digitação. Toque no teclado de idioma e desmarque a caixa de seleção Sugerir texto e realçar palavras com ortografia incorreta.

## Remover palavras adicionadas manualmente

Na tela inicial, deslize para a esquerda e toque em Configurações > teclado > configurações de digitação > redefinir sugestões.

#### Adicionar idiomas de escrita

É possível adicionar vários idiomas de escrita para o teclado e alternar entre eles quando estiver escrevendo.

- 1. Na tela inicial, deslize para a esquerda e toque em 🔯 Configurações > teclado.
- 2. Selecione os idiomas nos quais você deseja escrever.

#### Alternar entre os idiomas enquanto escreve

Toque na tecla de idioma várias vezes até que o idioma desejado seja mostrado. O layout do teclado e as sugestões de palavra mudam de acordo com o idioma selecionado. A tecla de idioma só será mostrada quando mais de um idioma de escrita for selecionado.

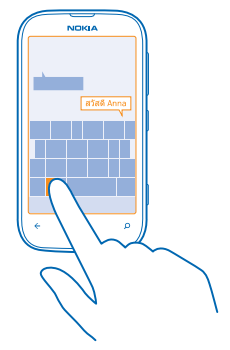

## Relógio

Controle o tempo – aprenda a usar o telefone como relógio e também como despertador.

#### Definir um alarme

Você pode usar o telefone como um despertador.

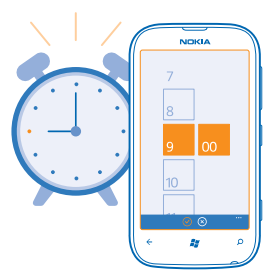

1. Na tela inicial, deslize para a esquerda e toque em 🙆 Alarmes.

- 2. Toque em  $\oplus$ .
- 3. Preencha os detalhes do alarme, defina o horário e toque em 🖲.

4. Para que o alarme toque, o telefone deve estar ligado e o volume do telefone deve estar alto o suficiente.

#### **Desligar um alarme** Alterne o alarme para **Desativado**

#### Excluir um alarme Toque no alarme e toque em (ii).

#### Tocar de novo um alarme

Ainda não quer acordar? Quando o alarme tocar, você poderá colocá-lo para tocar de novo.

Quando o alarme tocar, toque em tocar de novo.

#### Atualizar a data e a hora automaticamente

Você pode configurar o telefone para atualizar a hora, a data e o fuso horário automaticamente. A atualização automática é um serviço de rede.

Na tela inicial, deslize para a esquerda e toque em 🔯 Configurações > data e hora.

Alterne Definir automaticamente para Ativado

Atualizar a data e a hora manualmente Alterne Definir automaticamente para Desativado IIII e edite a data e a hora.

#### Atualizar o fuso horário manualmente quando estiver fora do país Alterne **Definir automaticamente** para **Desativado de to**que em **Fuso horário** e em uma localização.

A lista de países e territórios incluídos nas configurações de fuso horário não implica soberania.

## **Conta Nokia**

Sua conta Nokia é a chave para os serviços Nokia.

Com a conta Nokia, você poderá, por exemplo:

- acessar os serviços Nokia com um único nome de usuário e senha no computador ou no telefone;
- sincronizar seus favoritos no Mapas;
- baixar conteúdo dos serviços Nokia;
- salvar detalhes sobre o modelo do telefone e as informações de contato. Você também poderá adicionar os detalhes do cartão de pagamento à conta Nokia.

Os serviços disponíveis podem variar.

Para saber mais sobre a conta Nokia e os serviços Nokia, vá para account.nokia.com.

## Marketplace

Deseja personalizar o telefone com mais aplicativos? Ou baixar jogos, sem custos adicionais? Navegue em Marketplace para encontrar o conteúdo mais recente para você e seu telefone.

Você pode baixar:

- aplicativos;
- Jogos

- Vídeos
- Podcasts

Você também pode:

- Obter conteúdo pertinente para suas preferências e localização
- Compartilhar recomendações com seus amigos

A disponibilidade da Marketplace e a seleção de itens disponíveis para download dependem de sua região.

Para baixar da Marketplace, é necessário estar conectado com sua conta da Microsoft no telefone. Quando estiver conectado, você receberá ofertas de conteúdo compatível com o telefone.

Você pode procurar e baixar conteúdo diretamente no telefone, ou navegar no conteúdo da Marketplace em seu computador e enviar links dela para seu telefone em um SMS.

Alguns itens são gratuitos, enquanto outros precisam ser comprados por cartão de crédito ou por cobrança na conta telefônica.

A disponibilidade de formas de pagamento depende do país de residência e da operadora.

#### Navegar no Marketplace

Confira os aplicativos ou jogos mais recentes e mais baixados e os itens recomendados para você e seu telefone. Navegue por diferentes categorias ou busque aplicativos ou jogos específicos.

#### Toque em 🔯 Marketplace

#### Ver ou navegar nas categorias

Toque em uma categoria na página inicial, ou deslize para a esquerda ou para a direita para ver mais categorias e itens.

Toque em um item para ver seus detalhes. Quando você visualizar um item, os itens relacionados também serão mostrados.

#### **Buscar no Marketplace**

Toque em 🕗.

Dica: Encontrou algo na Marketplace que será de interesse para seus amigos? Envie-lhes um link. Se o item for gratuito, toque em compartilhar. Se o item tiver um preço, toque em ••• > compartilhar.

#### Baixar um jogo, um aplicativo ou outro item

Baixe aplicativos, jogos ou outro item gratuito ou compre mais conteúdo para o telefone.

#### 1. Toque em 🙆 Marketplace

2. Toque em um item para ver seus detalhes.

3. Se o item tiver um preço, toque em comprar ou, para experimentar o item gratuitamente por tempo limitado, toque em experimentar. Se o item for gratuito, toque em instalar.

A disponibilidade de formas de pagamento depende do país de residência e da operadora.

4. Se você não tiver entrado em sua conta da Microsoft, entre agora.

5. Por padrão, as compras são adicionadas à conta telefônica, se disponível. Você também pode pagar usando o cartão de crédito.

6. Siga as instruções mostradas no telefone.

Quando o download estiver concluído, você poderá abrir ou ver o item ou continuar procurando mais conteúdo. O tipo de conteúdo determina onde o item será armazenado no telefone: músicas, vídeos e podcasts podem ser encontrados no hub Música+Vídeo, jogos podem ser encontrados no hub Jogos e aplicativos podem ser encontrados no menu de aplicativos.

Para obter mais informações sobre um item, entre em contato com o desenvolvedor dele.

Dica: Use uma conexão Wi-Fi para baixar arquivos grandes.

#### Ver sua fila de downloads

Enquanto um item estiver sendo baixado, você poderá continuar a navegar na Marketplace para obter conteúdo e adicionar itens à fila de downloads.

#### 1. Toque em 🙆 Marketplace.

2. Para ver a fila de downloads, toque na notificação de download na parte inferior da visualização principal.

A notificação mostra o número de itens que estão sendo baixados.

Apenas um item é baixado por vez, e os itens pendentes esperam na fila de downloads.

Dica: Se precisar, por exemplo, encerrar temporariamente sua conexão com a internet, toque e segure o item que está sendo baixado e toque em pausar. Para continuar o download, toque em continuar. Pause os itens pendentes individualmente. Se ocorrer falha em um download, o item poderá ser baixado novamente.

#### Escrever uma opinião sobre um aplicativo

Deseja compartilhar sua opinião sobre um aplicativo com outros usuários da Marketplace? Classifique e opine sobre o aplicativo. Você pode publicar uma opinião para cada aplicativo baixado.

1. Na tela inicial, deslize para a esquerda, toque e segure o aplicativo e toque em classificar e dar opinião.

2. Classifique o aplicativo e escreva sua opinião.

Dica: Você pode classificar e opinar sobre outros itens da mesma maneira.

## Contatos e mensagens

Entre em contato com seus amigos e sua família, e compartilhe arquivos, como fotos, usando seu telefone. Permaneça atualizado com as atualizações mais recentes em seus serviços de redes sociais quando estiver viajando.

## Chamadas

Quer fazer chamadas em seu novo telefone e falar com seus amigos? Leia para saber como fazer isso.

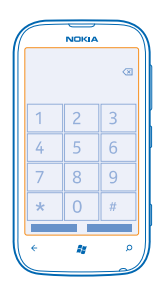

#### Chamar um contato

Chamar seus amigos é fácil e rápido quando eles estão salvos como contatos no telefone.

- 1. Toque em 🕻 > 📵.
- 2. Toque no contato e no número.
- Dica: Seu amigo fala muito alto ou muito baixo? Pressione as teclas de volume para alterar o volume.

**Copiar e colar um número de telefone** Toque e segure o número de telefone e toque em **copiar** e, em uma caixa de texto, toque em **(()**.

#### Usar a voz para fazer uma chamada

Você pode usar a voz para chamar um contato.

- 1. Pressione e segure 🎥.
- 2. Diga Call e o nome do contato.

Para cancelar, pressione 🔶.

★ Dica: Você também pode usar a discagem de voz com um fone de ouvido Bluetooth.

Esse recurso talvez não esteja disponível em todos os idiomas.

#### Chamar o último número discado

Ainda quer falar com seus amigos? Ligue para eles novamente. Na visualização do histórico de chamadas, é possível ver informações sobre as chamadas feitas e recebidas.

- 1. Na tela inicial, toque em 📞
- 2. Toque em () próximo ao nome ou ao número de telefone.

#### Fazer uma conferência

Seu telefone oferece suporte a conferências entre duas ou mais pessoas. O número máximo de participantes pode variar dependendo do país ou da operadora.

- 1. Faça uma chamada para a primeira pessoa.
- 2. Para fazer uma chamada para outra pessoa, pressione 👉 e faça a chamada normalmente.
- 3. Quando a nova chamada for atendida, toque em **↑**.

#### Adicionar outra pessoa à chamada

Toque em 📞 faça a chamada para outra pessoa e toque em 🏌

#### Ter uma conversa em particular com alguém

Toque em > e toque no nome ou no número de telefone da pessoa. A conferência será colocada em espera no telefone. As outras pessoas continuarão na conferência.

Para retornar à conferência, toque em 1.

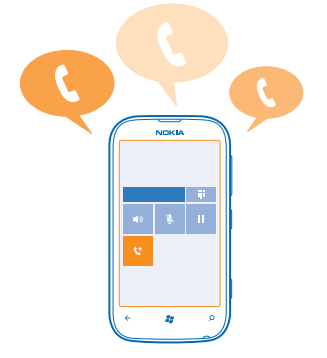

#### Encaminhar chamadas para outro telefone

Não consegue atender o telefone sempre, mas não quer perder nenhuma chamada recebida? Você pode encaminhá-las para outro número de telefone.

- **1.** Toque em **C** > ••• > configurações de chamada.
- 2. Alterne Encaminhar chamadas para Ativada 🛄 .
- 3. Digite o número de telefone na caixa Encaminhar chamadas para e toque em salvar.

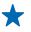

Dica: Para verificar se o encaminhamento de chamadas está sendo usado, indicado por 🔄, toque na parte superior da tela.

#### Encaminhar chamadas para sua caixa postal

Além de encaminhar chamadas para outro número de telefone, você também pode encaminhar essas chamadas para sua caixa postal e ouvi-las posteriormente.

#### 1. Toque em **C** > ••• > configurações de chamada.

2. Digite o número da caixa postal na caixa Número da caixa postal.

Para obter o número padrão da caixa postal, entre em contato com a operadora.

3. Alterne Encaminhar chamadas para Ativada [1] e digite o número da caixa postal na caixa Encaminhar chamadas para.

#### Editar seu número da caixa postal

Toque em **C** > ••• > configurações de chamada toque no número antigo da caixa postal e edite o número.

Use o mesmo número de caixa postal na caixa Encaminhar chamadas para.

#### Chamar sua caixa postal

Se você encaminhou chamadas recebidas para a caixa postal, poderá ligar e ouvir as mensagens que seus amigos deixaram.

1. Na tela inicial, toque em 🕻 > 回.

2. Se for solicitado, digite a senha da caixa postal.

3. Você pode ouvir ou responder as mensagens da caixa postal, excluir essas mensagens ou gravar uma mensagem de saudação.

Para obter informações sobre a disponibilidade do serviço de caixa postal e sobre como configurar o tempo para que as chamadas sejam encaminhadas, entre em contato com a operadora.

### Contatos

Você pode salvar e organizar os números de telefone, endereços e outras informações de contato de seus amigos no hub Contatos. Você também pode entrar em contato com seus amigos através de serviços de redes sociais.

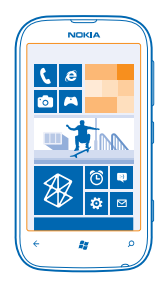

#### Adicionar um novo contato

Mantenha seus amigos com você. Salve os números de telefone, os endereços e as outras informações deles no hub Contatos.

Toque em **Contatos** e deslize para **todos**.

- **1.** Toque em  $\oplus$  > **novo contato**.
- 2. Se você entrou em várias contas, toque na conta à qual o contato está vinculado.
- 3. Toque em um detalhe de contato, preencha as caixas e toque em 🖲.
- 4. Depois de adicionar os detalhes, toque em 🖲.

#### Editar um contato

Toque no contato e em 🖉 e edite ou adicione detalhes.

#### **Excluir um contato**

Toque no contato e em ••• > excluir.

O contato será excluído do telefone e, com algumas exceções, do serviço on-line em que está armazenado (como Facebook, Twitter e LinkedIn).

O contato será excluído do telefone e, com algumas exceções, do serviço on-line em que está armazenado.

#### Salvar um número de uma chamada recebida

Recebeu uma chamada de uma pessoa cujo número ainda não está salvo no hub Contatos? É possível salvar o número facilmente em uma entrada nova ou existente da lista de contatos.

- 1. Toque em 🔇
- 2. Na lista do histórico de chamadas, toque em um número de telefone e em 🖲.
- 3. Toque em 🕀, edite o número de telefone e o tipo de número de telefone e toque em 🖲.
- 4. Edite outros detalhes do contato, incluindo o nome, e toque em 🖲.

#### Salvar um número de uma mensagem recebida

Recebeu uma mensagem de uma pessoa cujo número ainda não está salvo no hub Contatos? É possível salvar o número facilmente em uma entrada nova ou existente da lista de contatos.

- 1. Toque em 🖳 Mensagens.
- 2. Na lista de conversas, toque em uma conversa.
- 3. Na parte superior da tela de conversas, toque no número de telefone e 🖲.
- 4. Toque em 🕀, edite o número de telefone e o tipo de número de telefone e toque em 🖲.
- 5. Edite outros detalhes do contato, incluindo o nome, e toque em (9).

#### Procurar um contato

Precisa entrar em contato com seus amigos rapidamente? Em vez de percorrer a lista com todos os seus contatos, você pode pesquisar ou ir direto para uma letra ou um caractere na lista de contatos. Você também pode usar um comando de voz para fazer uma chamada ou enviar uma mensagem a um contato.

#### 1. Toque em **Toque** contatos e deslize para todos.

2. Toque em 🕑 e comece a escrever um nome. A lista será filtrada conforme você escreve.

Dica: Fixe seus contatos ou grupos de contatos mais importantes na tela inicial. Toque e segure um contato e toque em fixar na tela inicial.

#### Ir para uma letra ou um caractere em sua lista de contatos

Toque em qualquer letra na lista de contatos à esquerda e, no menu seguinte, toque na primeira letra ou caractere do nome desejado. Vá diretamente para esse ponto em sua lista de contatos.

#### Filtrar sua lista de contatos

Toque em ••• > configurações > filtrar minha lista de contatos e marque as caixas de seleção das contas das quais você deseja que os contatos sejam mostrados.

#### Usar um comando de voz

Em qualquer visualização, pressione e segure **2**. Em seguida, diga **Call** ou **Text** e o nome do contato. Nem todos os idiomas são suportados.

#### **Vincular contatos**

Você tem entradas separadas para o mesmo contato em diferentes serviços de redes sociais ou contas de e-mail? É possível vincular vários contatos para que suas informações estejam em um único cartão de contato.

Toque em **Contatos** e deslize para **todos**.

- 1. Toque no contato principal ao qual você deseja vincular e em 😔.
- 2. Toque em escolher um contato e no contato a ser vinculado.

#### Desvincular um contato

Toque no contato principal e em (a); em seguida, toque no contato a ser desvinculado e em desvincular.

#### Copiar contatos de um cartão SIM

Se você tiver contatos armazenados no cartão SIM, poderá copiá-los para o telefone.

#### 1. Toque em 📑 Contatos.

2. Toque em ••• > configurações > importar contatos do SIM.

#### Criar, editar ou excluir um grupo de contatos

Você pode criar grupos de contatos e enviar uma mensagem para várias pessoas ao mesmo tempo. Por exemplo, você pode adicionar membros da família ao mesmo grupo e entrar em contato com eles rapidamente usando a mesma mensagem.

Toque em **Contatos** e deslize para **todos**.

Editar um grupo de contatos Toque no grupo e em 🖉.

**Renomear um grupo** Toque no nome do grupo e escreva o novo nome.

Adicionar um novo contato do grupo Toque em adicionar um contato e em um contato.

Remover um contato de um grupo Toque no contato e em remover do grupo > Remover.

Alterar as informações de contato preferenciais de um contato Toque no grupo e em ②, altere as informações desejadas e toque em (9).

Excluir um grupo de contatos Toque no grupo e em ••• > excluir.

## **Redes sociais**

Quer manter contato com seus amigos? Você pode configurar os serviços de redes sociais no telefone.

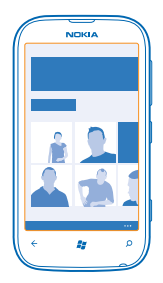

Os serviços de redes sociais no telefone mantêm você conectado.

Os serviços de redes sociais são fornecidos por outras empresas, e não pela Nokia. Verifique as configurações de privacidade do serviço de rede social que você está usando, pois talvez suas

© 2012–2013 Nokia. Todos os direitos reservados.
informações estejam sendo compartilhadas com um grande grupo de pessoas. Os termos de uso do serviço de rede social se aplicam ao compartilhamento de informações naquele serviço. Familiarize--se com os termos de uso e as práticas de privacidade daquele serviço.

## Configurar uma conta

Configure suas contas de serviços de redes sociais.

Na tela inicial, deslize para a esquerda e toque em Configurações > email e contas.
 Toque em adicionar uma conta e no nome do servico e siga as instrucões mostradas.

Dica: Quando você entrar em uma conta, os contatos da conta serão importados automaticamente.

#### Ver as atualizações de status de seus amigos

Depois de configurar seus serviços de redes sociais no telefone, você poderá acompanhar as atualizações de status de seus amigos no hub Contatos.

Toque em **Contatos** e deslize para **novidades**.

## **Publicar seu status**

Se desejar entrar em contato com seus amigos, diga a eles o que você está pensando. Publique uma atualização de status nos serviços de redes sociais que você utiliza.

- 1. Toque em **Toque** contatos e deslize para todos.
- 2. Toque em seu próprio cartão de contato e em publicar mensagem.
- 3. Escreva sua mensagem.

 Na caixa Publicar em, marque a caixa de seleção ao lado de cada conta em que o status será publicado e toque em ⊘.

5. Toque em 🖲.

## Escrever no mural de seus amigos

É possível entrar em contato com seus amigos escrevendo no mural do Facebook.

- **1.** Toque em **Contatos** e deslize para **todos**.
- 2. Toque no perfil de um amigo do Facebook e em escrever no mural.
- 3. Escreva a mensagem e toque em 📵

## Comentar a atualização de status de um amigo

No Facebook, você pode entrar em contato com seus amigos comentando em suas atualizações de status.

- 1. Toque em **Contatos** e deslize para **novidades**.
- 2. Na publicação, toque em 📖
- 3. Escreva seu comentário e toque em 📵.

## Alterar a foto do perfil

Ao configurar sua conta do Facebook ou da Microsoft no telefone, a foto de seu perfil de um desses serviços de redes sociais se tornará a foto de seu cartão de contato no telefone. Se você alterar a foto no telefone, poderá atualizar os perfis do Facebook e da conta da Microsoft ao mesmo tempo.

## 1. Toque em **Contatos** e deslize para **todos**.

- 2. Na parte superior de sua lista de contatos, toque em seu próprio cartão de contato e em sua foto.
- 3. Toque em sua foto novamente e, no hub Fotos, toque na nova foto.
- 4. Arraste a foto para ajustar o recorte e toque em ⊘.

5. Para definir onde sua foto será atualizada, toque em Publicar em, marque ou desmarque as caixas de seleção e toque em ⊘.

6. Toque em 📵.

### Compartilhar fotos em serviços de redes sociais

Depois de tirar uma foto, carregue-a na web para que todos os seus amigos vejam o que você está fazendo. Você também pode configurar o telefone para carregar as fotos automaticamente nos serviços de redes sociais.

- 1. Toque em Fotos.
- 2. Procure a foto que deseja compartilhar nos álbuns de foto.
- 3. Toque e segure a foto e toque em compartilhar....
- 4. Toque no serviço de rede social onde você deseja carregar a foto.
- 5. Adicione uma legenda, se desejar, e toque em 🗐.

## Mensagens

Permaneça em contato com seus amigos e envie-lhes SMS ou mensagens multimídia ou inicie um chat.

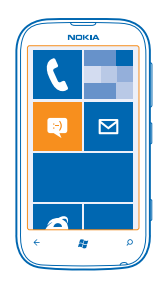

Você pode abrir mensagens diretamente da tela inicial. Toque em 🛽 Mensagens.

Você pode enviar e receber diferentes tipos de mensagens:

- SMS;
- mensagens multimídia, que contém anexos, como fotos;
- mensagens de chat.

As mensagens e os chats entre você e um contato específico são organizados em conversas.

Quando desejar comunicar-se com um contato, o telefone o ajudará a escolher o melhor método. Se seu contato estiver conectado em um serviço de chat, você poderá enviar uma conversa. Caso contrário, você poderá enviar um SMS.

Se você criar grupos de contatos contendo, por exemplo, família ou colegas, poderá enviar uma mensagem ao grupo.

Você pode enviar mensagens de texto com um número de caracteres além do limite permitido por mensagem. As mensagens mais longas são enviadas como uma série de duas ou mais mensagens. A sua operadora poderá cobrar levando em conta o número total de mensagens. Os caracteres acentuados, outros símbolos ou algumas opções de idioma ocupam mais espaço, o que diminui o limite de caracteres que podem ser enviados em uma única mensagem.

O uso dos serviços ou o download de conteúdo pode causar a transferência de grandes volumes de dados, o que pode resultar em custos de tráfego de dados.

#### Enviar uma mensagem

Com mensagens multimídia e SMS, você pode entrar em contato rapidamente com os amigos e a família.

## 1. Toque em 🖳 Mensagens.

2. Toque em  $\overline{\oplus}$ .

3. Para adicionar um destinatário de sua lista de contatos, toque em ⊕ ou comece a escrever um nome. Você também pode digitar um número de telefone. Você pode adicionar mais de um destinatário.

4. Toque na caixa de mensagem e escreva sua mensagem.

★ Dica: Para adicionar um emoticon, toque em ☺.

5. Para adicionar um anexo, toque em 🖲 e no arquivo.

★ Dica: Você também pode tirar uma nova foto enquanto escreve sua mensagem. Toque em imagem ou vídeo > ●, tire uma foto e toque em aceitar.

Se o item inserido em uma mensagem multimídia for muito grande para a rede, o dispositivo poderá reduzir o tamanho automaticamente.

6. Para enviar a mensagem, toque em 📵.

Somente dispositivos compatíveis poderão receber e exibir mensagens multimídia. Talvez as mensagens tenham aparência diferente em outros dispositivos.

#### Ler uma mensagem

Você pode ver na tela inicial quando recebeu uma mensagem.

Você pode ver as mensagens entre você e um contato em uma conversa. A conversa pode conter SMS, mensagens multimídia e chats.

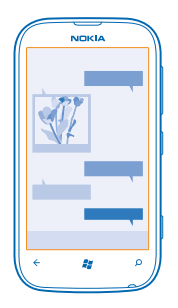

## 1. Toque em 🛯 Mensagens.

2. Toque em uma conversa.

#### Salvar um anexo

Toque no anexo, como uma foto, e toque em ••• > salvar no telefone.

# Excluir uma conversa

Toque em ••• > excluir conversa.

#### Responder a uma mensagem

Não deixe seus amigos esperando: responda a mensagem deles imediatamente.

## 1. Toque em 🖳 Mensagens.

- 2. Em conversas, toque na conversa que contém a mensagem.
- 3. Toque na caixa de mensagem e escreva sua mensagem.
- Dica: Se você tiver mais de um número de telefone para o contato armazenado no telefone, também poderá enviar sua resposta para um número diferente. Toque em (\$) para escolher outro número de telefone.

## 4. Toque em 🗐.

## Encaminhar uma mensagem

Toque e segure a mensagem e toque em encaminhar.

Antes de encaminhar a mensagem, você pode editar o que está escrito, ou adicionar ou remover anexos.

## Enviar uma mensagem a um grupo

Precisa enviar uma mensagem a um grupo de pessoas? Crie um grupo no hub Contatos para poder entrar em contato com essas pessoas por meio de uma única mensagem ou e-mail.

- 1. Na tela inicial, toque em 📑 Contatos.
- 2. Toque no grupo e em enviar SMS ou enviar email e escreva e envie sua mensagem.

## Manter respostas em uma única conversa

Durante a troca de mensagens com um grupo de pessoas, as respostas para você serão mostradas em conversas separadas, a menos que você use MMS para grupo. Quando MMS para grupo estiver ativado, suas mensagens de grupo serão enviadas como mensagens multimídia. A sua operadora poderá cobrar levando em conta o número total de mensagens. Os serviços disponíveis podem variar.

Em Mensagens, toque em ••• > configurações e ative a opção MMS para grupo.

#### Enviar uma mensagem de áudio

Deseja lembrar seu amigo com uma música de aniversário? Envie sua música como uma mensagem de áudio.

- **1.** Ao escrever uma mensagem, toque em (i) > **nota de voz**.
- 2. Grave a mensagem e toque em concluído.
- 3. Toque em 🗨.

#### Usar a voz para escrever uma mensagem

Está ocupado demais para escrever uma mensagem? Escreva e envie um SMS com sua voz.

Esse recurso não está disponível em todos os idiomas. Para obter informações sobre os idiomas suportados, vá para **support.microsoft.com**.

Para usar esse recurso, é necessário estar conectado com a Internet.

- 1. Pressione e segure 🚜 .
- 2. Diga Text e o nome do contato.
- 3. Diga sua mensagem e siga as instruções que você ouvir.

#### Conversar com seus amigos

Você gosta de conversar on-line com seus amigos? Se você está sempre saindo, pode enviar mensagens instantâneas do telefone, não importa onde esteja.

Você precisa de uma conta da Microsoft para conversar. Quando você conectar sua conta do Facebook à conta da Microsoft, poderá usar o chat do Facebook em Mensagens. Para obter mais informações, consulte a seção Como fazer em **www.windowsphone.com** (em inglês).

Antes de iniciar o chat, configure um serviço de chat. Toque em Mensagens, deslize para online e siga as instruções mostradas no telefone.

Entre em um serviço de chat, caso ainda não tenha entrado.

## 1. Toque em 🛯 Mensagens.

2. Toque em  $\oplus$ .

3. Para adicionar um destinatário de sua lista de contatos, toque em ④. Toque na conta de chat de seu amigo para começar a conversar.

4. Toque na caixa de mensagem, escreva sua mensagem e toque em 🖲.

# E-mail

Você pode usar o telefone para ler e responder e-mails onde quer que esteja.

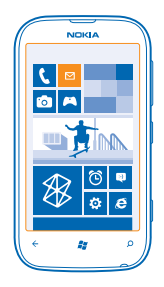

Na tela inicial, toque em 🖂.

Para enviar e receber e-mail, é preciso conectar-se com a Internet.

## Adicionar uma caixa de correio

Você usa endereços de e-mail diferentes para negócios e lazer? Você pode adicionar várias caixas de correio ao telefone.

Para configurar o e-mail no telefone, é preciso conectar-se com a internet.

Se você não entrou na conta da Microsoft durante a primeira utilização, poderá fazer isso agora. Quando você adicionar uma conta da Microsoft ao telefone, uma conta de e-mail será adicionada automaticamente.

- 1. Na tela inicial, toque em 🗹.
- 2. Toque em uma conta e escreva seu nome de usuário e sua senha.
- 3. Toque em entrar.
- Dica: Dependendo de sua conta de e-mail, você também poderá sincronizar outros itens no telefone, como contatos e calendário, além dos e-mails.

Se seu telefone não encontrar suas configurações de e-mail, você poderá usar a configuração avançada. Para isso, você precisa saber o tipo de sua conta de e-mail e os endereços dos servidores de chegada e saída de e-mails. Você pode obter essas informações com o provedor de serviço de e-mail.

Para saber mais sobre como configurar diferentes contas de e-mail, consulte a seção Como fazer em www.windowsphone.com (em inglês).

## Adicionar uma caixa de correio posteriormente

Na caixa de correio, toque em ••• > adicionar conta de email e em uma conta. Em seguida, entre na conta.

#### Exchange ActiveSync

Deseja ter os e-mails, os contatos e o calendário do trabalho ao alcance quando estiver em frente ao computador ou em qualquer lugar com seu telefone? Você pode sincronizar o conteúdo importante entre seu telefone e um servidor do Microsoft Exchange.

O Exchange ActiveSync poderá ser configurado somente se sua empresa tiver um servidor do Microsoft Exchange. Além disso, o administrador de TI de sua empresa deverá ter ativado o Microsoft Exchange ActiveSync para sua conta.

Antes de iniciar a configuração, certifique-se de ter:

- um endereço de e-mail corporativo;
- o nome de seu servidor do Exchange (entre em contato com o departamento de TI de sua empresa);
- o nome do domínio de rede (entre em contato com o departamento de TI de sua empresa);
- a senha da rede de seu escritório.

Dependendo da configuração do servidor do Exchange, talvez seja necessário inserir informações adicionais durante a configuração. Caso você não saiba as informações corretas, entre em contato com o departamento de TI de sua empresa.

Durante a configuração, você pode definir com que frequência deseja que seu telefone sincronize conteúdo com o servidor. Somente o conteúdo definido durante a configuração da conta será sincronizado. Para sincronizar conteúdo adicional, altere as configurações de conta do Exchange ActiveSync.

Com o Exchange ActiveSync, poderá ser obrigatório usar o código de bloqueio.

## Abrir um e-mail a partir da tela inicial

Com os blocos dinâmicos de e-mail, você pode abrir e-mails diretamente da tela inicial.

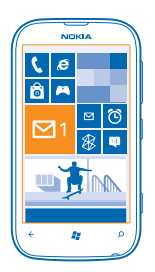

Nos blocos, você poderá ver o número de e-mails não lidos e se recebeu novos e-mails.

Você pode fixar várias caixas de correio na tela inicial. Por exemplo, dedique um bloco para e-mails comerciais e outro para e-mails pessoais. Se você vincular várias caixas de correio em uma caixa de entrada unificada, poderá abrir e-mails de todas as suas caixas de entrada em um único bloco.

Para ler seus e-mails, toque no bloco.

#### **Enviar e-mail**

Não deixe que seus e-mails se acumulem. Use o telefone para ler e escrever e-mails onde quer que esteja.

1. Na tela inicial, toque em 🗹.

2. Toque em 🕀 e em uma conta, se você tiver caixas de entrada unificadas.

3. Para adicionar um destinatário de sua lista de contatos, toque em ⊕ ou comece a escrever um nome. Você também pode escrever o endereço.

**Dica:** Para remover um destinatário, toque no nome e em **Remover**.

4. Escreva o assunto e seu e-mail.

Dica: Para adicionar um emoticon, toque em 🙂.

5. Para anexar um arquivo, toque em 🖲.

6. Toque em 🐵 para enviar o e-mail.

## Ler e-mails

Está esperando notícias importantes? Use o telefone para ler seus e-mails em vez de verificá-los somente quando estiver em sua mesa.

Você pode ver quando tem e-mail novo na tela inicial.

1. Na tela inicial, toque em 🖾.

2. Na sua caixa de correio, toque no e-mail. E-mails não lidos são marcados em uma cor diferente.

Dica: Para ampliar ou reduzir, coloque dois dedos na tela e deslize-os para perto ou para longe um do outro.

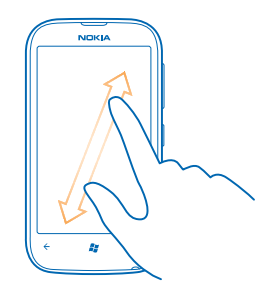

**Dica:** Se um e-mail contiver um endereço da web, toque nele a fim de ir para o site.

#### Ler e-mails em uma conversa

Na sua caixa de correio, toque na conversa que inclui o e-mail e toque no e-mail. Uma conversa com e-mail não lido é marcada em uma cor diferente.

## Salvar um anexo

Com o e-mail aberto, toque no anexo, como uma foto, e ele será baixado para o telefone. Toque no anexo novamente e toque em ••• > salvar no telefone. Nem todos os formatos podem ser salvos.

## **Responder a e-mails**

Você recebe e-mail que precisa de uma resposta rápida? Responda imediatamente usando o telefone.

1. Na tela inicial, toque em 🖂.

2. Abra o e-mail e toque em 🕗.

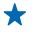

**Dica:** Para responder somente ao remetente, toque em **responder**. Para responder ao remetente e aos outros destinatários, toque em **responder a todos**.

## Encaminhar um e-mail

Abra o e-mail e toque em 🕗 > encaminhar.

## Excluir e-mail

A sua caixa de correio está cheia? Exclua alguns e-mails para liberar espaço no telefone.

- 1. Na sua caixa de correio, toque na área esquerda dos e-mails que deseja excluir.
- 2. Marque as caixas de seleção que aparecem ao lado dos e-mails e toque em 🐌.

|   | NOKIA      |   |
|---|------------|---|
|   |            |   |
|   |            | _ |
|   |            |   |
|   |            |   |
|   |            |   |
|   |            |   |
|   |            |   |
| ÷ | <i>1</i> 2 | ø |
|   |            | ~ |

Todos os emails que você selecionou serão excluídos. Dependendo da conta de e-mail, os e-mails também poderão ser excluídos do seu servidor de e-mail.

#### Excluir um e-mail

Abra o e-mail e toque em 🖲.

#### Ver e-mails separadamente

Os e-mails são agrupados por título em conversas. Uma conversa também inclui suas respostas. Se você quiser ver todos os seus e-mails separadamente, poderá desativar o recurso de conversas.

1. Na tela inicial, toque em 🖂.

- 2. Toque em ••• > configurações.
- 3. Desative as Conversas.

## Vincular várias caixas de correio como uma caixa de entrada unificada

Se tiver mais de uma conta de e-mail, você poderá escolher quais caixas de entrada deseja vincular em uma única caixa de entrada. A caixa de entrada unificada permite ver todos os e-mails rapidamente.

1. Na tela inicial, toque em uma caixa de correio.

2. Toque em ••• > unificar caixas de entrada.

3. Na lista outras caixas de entrada, toque nas caixas de entrada que deseja vincular à primeira.

4. Toque em renomear caixa de entrada unificada, escreva um novo nome para a caixa de correio e toque em ⊘.

A nova caixa de entrada unificada é fixada na tela inicial.

## Desvincular caixas de entrada unificadas

Se você quiser exibir suas caixas de correio individualmente ou começar usando somente uma conta de e-mail, poderá desvincular as caixas de entrada unificadas.

1. Na tela inicial, toque na caixa de entrada unificada.

2. Toque em ••• > caixas de entrada unificadas.

3. Na lista esta caixa de entrada, toque nas caixas de entrada que deseja desvincular e em separar.

## Excluir uma caixa de correio

Se você não quiser mais usar uma caixa de correio, poderá excluí-la do telefone.

- 1. Deslize para a esquerda e toque em 😳 Configurações > email e contas.
- 2. Toque e segure a caixa de correio e toque em excluir.

# Câmera

Por que carregar uma câmera separada se o seu telefone tem tudo o que você precisa para capturar memórias? Com a câmera do telefone, você poderá tirar fotos ou gravar vídeos com facilidade.

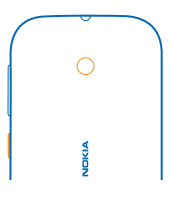

# **Tirar uma foto**

Tire fotos nítidas e vibrantes: capture os melhores momentos em seu álbum de fotos.

1. Para abrir a câmera, pressione a tecla Câmera.

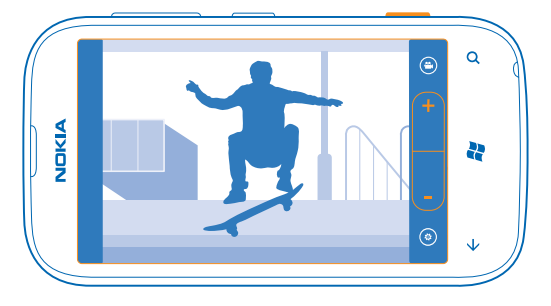

2. Para ampliar ou reduzir, selecione + ou - no controle de zoom - .

3. Para tirar a foto, pressione a tecla Câmera.

Mantenha o telefone parado até que a foto seja salva e a câmera esteja pronta para uma nova foto.

Para ver a foto que acaba de tirar, deslize para a direita. As fotos são salvas em Álbum da câmera no hub Fotos.

## Tirar uma foto sem usar a tecla Câmera

Para focalizar um objeto ou uma área específica, toque no objeto ou na área na tela. Segure o telefone com firmeza até que o quadrado branco pare de piscar.

# Usar diferentes modos de cena

Saiba como tirar fotos em várias situações usando os diferentes modos de cena na câmera de seu telefone.

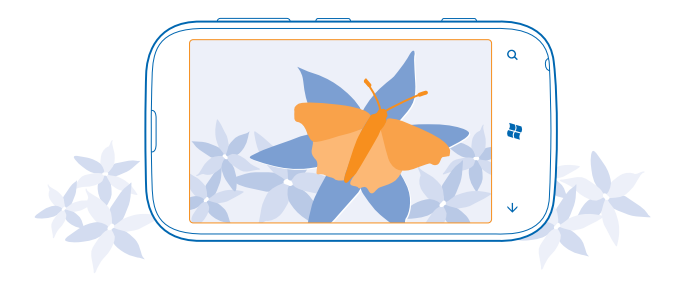

## Tirar uma foto a curta distância

Pode ser complicado focalizar pequenos objetos, como flores. É preciso mover a câmera para mais perto do objeto. Para tirar fotos nítidas e precisas até mesmo dos menores detalhes, utilize o modo macro.

- 1. Para abrir a câmera, pressione a tecla Câmera.
- 2. Para ativar o modo macro, selecione (a) > Cenas > Macro.

### Tirar uma foto de um objeto em movimento

Está em um evento esportivo e quer capturar a ação com o telefone? Utilize o modo de esportes para tirar uma foto mais nítida das pessoas em movimento.

- 1. Para abrir a câmera, pressione a tecla Câmera.
- 2. Para alternar para o modo de esportes, toque em (a) > Cenas > Esporte.

## Tirar uma foto em condições de pouca luz

Quer tirar fotos melhores mesmo com iluminação mais fraca? Utilize o modo noturno.

- 1. Para abrir a câmera, pressione a tecla Câmera.
- 2. Para ativar o modo noturno, toque em (a) > Cenas > Noite.

# Gravar um vídeo

Além de tirar fotos com o telefone, você também poderá capturar seus momentos especiais na forma de vídeos.

1. Para abrir a câmera, pressione a tecla Câmera.

© 2012–2013 Nokia. Todos os direitos reservados.

- 2. Para alternar do modo de foto para o modo de vídeo, toque em 🞱.
- 3. Para iniciar a gravação, pressione a tecla Câmera. O contador iniciará a contagem.
- 4. Para interromper a gravação, pressione a tecla Câmera. O contador será interrompido.

Para ver o vídeo, deslize para a direita e toque em 🕑. O vídeo é salvo em Álbum da câmera no hub Fotos.

# Dicas para a câmera

Veja nesta seção algumas dicas para ajudar você a aproveitar a câmera de seu telefone ao máximo.

- Utilize as duas mãos para manter a câmera firme.
- Para ampliar ou reduzir, toque em + ou no controle de zoom .

Ao ampliar, a qualidade da imagem poderá ser reduzida.

- Para alternar entre tirar fotos e gravar vídeos, toque em 🖲 ou em 🕒.
- Para alterar as configurações da câmera, como modos de cena e resolução, toque em 

   e na configuração.
- Se você não usar a câmera por alguns minutos, ela entrará no modo de espera. Para ativá-la novamente, pressione o botão Liga/Desliga e arraste a tela de bloqueio para cima.

# Salvar as informações de localização nas fotos e nos vídeos

Se quiser lembrar-se exatamente onde estava quando tirou uma foto ou gravou um vídeo específico, você poderá configurar o telefone para gravar automaticamente a localização.

- 1. Na tela inicial, deslize para a esquerda e toque em 🔯 Configurações.
- 2. Deslize para aplicativos e toque em fotos+câmera.
- 3. Alterne Incluir informações de localização nas fotos tiradas para Ativado

Se você quiser incluir as informações de localização nas fotos ao carregá-las em um serviço de compartilhamento, como Facebook ou SkyDrive, alterne Manter informações de localização nas fotos carregadas para Ativado

Se for possível determinar sua localização usando métodos de satélite ou rede, você poderá anexar informações de localização a uma foto ou um vídeo. Se você compartilhar uma foto ou um vídeo contendo informações de localização, as informações de localização serão visíveis para as outras pessoas que visualizarem a foto ou o vídeo. Você pode desativar as marcas geográficas nas configurações do telefone.

# Compartilhar suas fotos e seus vídeos

Depois de tirar uma foto ou gravar um vídeo, você poderá carregá-lo em um serviço de compartilhamento, como Facebook ou SkyDrive.

- 1. Para abrir a câmera, pressione a tecla Câmera.
- 2. Tire uma foto ou grave um vídeo.
- 3. Deslize para a direita. Toque em ••• > compartilhar....
- 4. Selecione como deseja compartilhar e siga as instruções.
- Dica: Para tornar o compartilhamento mais fácil, é possível definir o Facebook ou o SkyDrive como a conta de compartilhamento rápido. A conta de compartilhamento rápido estará localizada no menu quando você iniciar o compartilhamento.

Para configurar a conta de compartilhamento rápido, na tela inicial, deslize para a esquerda e toque em **10 Configurações**. Deslize para **aplicativos** e toque em **fotos+câmera > Conta para Compartilhamento Rápido** e na conta.

O uso dos serviços ou o download de conteúdo pode causar a transferência de grandes volumes de dados, o que pode resultar em custos de tráfego de dados.

Nem todos os serviços de compartilhamento suportam todos os formatos de arquivo ou vídeos gravados em alta qualidade.

# **Gerenciar suas fotos**

Você capturou ótimas fotos e vídeos? Saiba como você pode ver, organizar e compartilhar todos eles.

## **Hub Fotos**

As fotos tiradas ou os vídeos gravados com o telefone são salvos no hub Fotos, onde você pode procurá-los e visualizá-los.

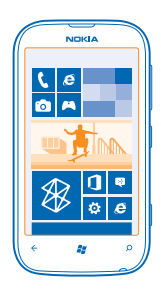

Para encontrar suas fotos e seus vídeos com facilidade, marque seus favoritos ou organize-os em álbuns.

## Ver fotos

Viva novamente esses momentos importantes: veja fotos no telefone.

#### Toque em Fotos.

- 1. Para ver uma foto que você tirou, toque em Álbum da câmera e na foto.
- 2. Para ver a próxima foto, deslize para a esquerda. Para ver a foto anterior, deslize para a direita.

## Ampliar ou reduzir

Coloque dois dedos na tela e deslize-os para perto ou para longe um do outro.

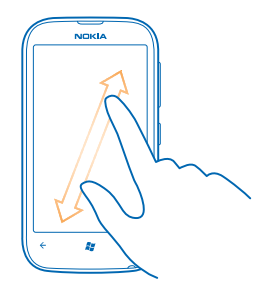

Dica: Para ampliar ou reduzir rapidamente, toque na foto duas vezes.

## Ver as opções disponíveis

Toque e segure a foto.

## Marcar uma foto como favorita

Deseja encontrar suas melhores fotos de maneira rápida e fácil? Marque-as como favoritas para poder vê-las na visualização favoritas do hub Fotos.

- 1. Toque em Fotos.
- 2. Toque em álbuns e vá para a foto.

Se a foto estiver em um álbum on-line, salve-a no telefone primeiro. Toque em ••• > salvar no telefone.

3. Toque e segure a foto e toque em adicionar às favoritas.

Dica: Você também pode marcar uma foto como favorita logo depois de tirá-la. Basta deslizar para a direita, tocar e segurar a foto e tocar em adicionar às favoritas.

## Ver seus favoritos

No hub Fotos, deslize para favoritas.

## Carregar fotos e vídeos na web

Deseja carregar suas fotos e seus vídeos em um serviço de rede social para que seus amigos e sua família os vejam? Isso pode ser feito diretamente do hub Fotos.

- 1. Toque em Fotos.
- 2. Selecione uma foto ou um vídeo para carregar.
- 3. Toque em ••• > compartilhar....

4. Selecione como deseja compartilhar e siga as instruções na tela.

Dica: Para acessar suas fotos de todos os seus dispositivos, você pode configurar o carregamento no SkyDrive. O SkyDrive fica disponível no menu quando você exibe as fotos.

Para configurar o recurso, na tela inicial, deslize para a esquerda e toque em **Configurações**. Deslize para **aplicativos** e toque em **fotos+câmera > Conta para Compartilhamento Rápido** e na conta.

## Alterar a tela de fundo do hub Fotos

Você tem uma foto maravilhosa que o faz sentir-se bem sempre que olha para ela? Defina-a como tela de fundo do hub **Fotos**.

- 1. Toque em Fotos.
- 2. Toque em ••• > escolher tela de fundo.
- **3.** Selecione a foto e toque em ⊘.

Dica: Você também pode configurar o telefone de modo que ele faça a alteração automática da foto periodicamente. Toque em ••• > trocar fundo aleatoriamente.

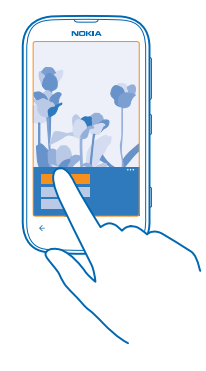

## Criar um álbum

Para encontrar facilmente as fotos de uma ocasião, pessoa ou viagem, organize suas fotos em álbuns de acordo com o tema, por exemplo.

- 1. Abra o aplicativo Zune para PC no computador.
- 2. No Zune, selecione **Coleção** e **Fotos**. Clique com o botão direito em um álbum em **Minhas fotos**, selecione **Novo álbum** e dê um nome para ele.

3. Adicione fotos ao álbum e sincronize-o com o telefone.

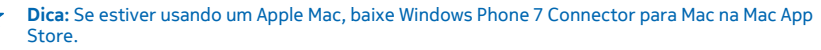

## Excluir um álbum

Ao excluir um álbum do telefone, as fotos contidas nele também serão excluídas. Se você tiver copiado o álbum para o computador, o álbum e as fotos contidas nele permanecerão no computador.

Toque em Fotos > álbuns. Toque e segure um álbum e toque em apagar.

Não é possível excluir álbuns on-line a partir do telefone.

## Copiar suas fotos para o PC

Você tirou fotos com o telefone que deseja copiar para o PC? Utilize o aplicativo Zune para PC para copiar suas fotos entre o telefone e o PC.

Use um cabo de dados USB compatível para conectar o telefone com um computador compatível.
 No computador, abra o Zune. Para obter mais informações, consulte a ajuda do Zune.

Você pode baixar a versão mais recente do Zune em www.zune.net (em inglês).

## Salvar uma foto no hub Fotos

As fotos podem ser enviadas a você em um e-mail ou uma mensagem multimídia. Para ver as fotos posteriormente, salve-as no hub Fotos.

1. No e-mail ou na mensagem multimídia, toque na foto.

2. Toque em ••• > salvar no telefone.

Para ver a foto salva no hub Fotos, toque em álbuns > Fotos salvas.

# Mapas e navegação

Explore o que está acontecendo e como chegar lá.

# Ativar os serviços de localização

Descubra onde você está usando Mapas e salve a localização nas fotos que você tira: deixe os aplicativos usarem suas informações de localização para oferecer uma variedade mais ampla de serviços.

- 1. Deslize para a esquerda e toque em 😳 Configurações.
- 2. Toque em localização e alterne Serviços de localização para Ativado

# **Nokia Mapas**

O Nokia Mapas mostra os locais que estão próximos a você e o orienta para onde você deseja ir.

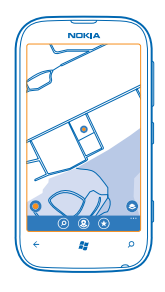

Você pode:

- encontrar cidades, ruas e serviços;
- encontrar seu caminho com direções passo a passo;
- compartilhar sua localização;
- salvar seus locais favoritos no telefone e fixar lugares na tela inicial para obter acesso rápido;
- sincronizar seus favoritos com o maps.nokia.com (em inglês);
- escrever uma avaliação para um lugar ou tirar uma foto e carregá-la para que todas as pessoas a vejam no telefone ou no site Nokia Maps.

O conteúdo dos mapas digitais pode ser, às vezes, inexato e incompleto. Nunca dependa exclusivamente do conteúdo ou do serviço para comunicações essenciais, como em emergências médicas.

O uso dos serviços ou o download de conteúdo pode causar a transferência de grandes volumes de dados, o que pode resultar em custos de tráfego de dados.

Parte do conteúdo é gerada por terceiros, e não pela Nokia. O conteúdo pode ser impreciso e está sujeito à disponibilidade.

## Ver onde você está em um mapa

Se você precisar encontrar seu rumo, confira onde você está em um mapa. Você também pode explorar diferentes cidades e países.

1. Na tela inicial, deslize para a esquerda e toque em 🔕 Nokia Mapas.

mostra onde você está. Se o Nokia Mapas não puder encontrar sua localização, o mostrará sua última localização conhecida.

Se não for possível obter um posicionamento preciso, um círculo verde sobre o ícone de localização mostrará a área geral na qual você pode estar. Em áreas com grande densidade populacional, a precisão da estimativa será melhor, e o círculo verde não será tão amplo.

2. Para ver sua localização atual ou a última localização conhecida, toque em **O**.

A cobertura dos mapas varia de acordo com o país e a região.

## Navegar no mapa

Arraste o mapa com o dedo. O mapa está orientado para o norte.

## Ampliar ou reduzir

Coloque dois dedos no mapa e deslize-os para longe um do outro para ampliar ou para perto um do outro para reduzir.

Dica: Para adicionar controles de zoom à visualização de mapa, toque em ••• > configurações e alterne Controles de zoom para Ativado [1].

#### Encontrar uma localização

O aplicativo Nokia Mapas ajuda você a encontrar localizações específicas e estabelecimentos comerciais.

É preciso estar conectado para buscar lugares e localizações.

1. Toque em 💟 Nokia Mapas > 🖉.

2. Escreva as palavras de pesquisa, como um endereço ou nome de um localização, na caixa de pesquisa.

3. Selecione um item da lista de correspondências propostas.

A localização será mostrada no mapa.

Dica: Quer ver mais informações sobre um lugar? A exibição de detalhes do lugar pode conter informações gerais, fotos, avaliações, links para guias e outras sugestões de lugares próximos. Quando a localização é mostrada no mapa, para ver a exibição de detalhes do lugar, toque na bolha de informações.

Se não forem encontrados resultados, certifique-se de que a ortografia do termo de busca esteja correto.

## Descobrir lugares próximos

Procurando um novo restaurante, hotel ou loja? Nokia Mapas sugere lugares próximos para você.

## Toque em 🔕 Nokia Mapas.

1. Toque em • para encontrar lugares sugeridos próximos a você, ou navegue para um ponto no mapa.

2. Toque em (2).

Você pode ver todos os tipos de lugares sugeridos no mapa.

3. Para encontrar determinados tipos de lugares próximos, toque em ④, deslize para **explorar** e toque em um bloco de categorias.

Os lugares próximos nessa categoria serão mostrados no mapa.

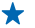

 Dica: Toque e segure um bloco de categorias para fixá-lo na tela inicial. Desse modo, você poderá descobrir novos lugares rapidamente, onde quer que esteja.

## Adicionar uma foto a um lugar

Viu alguma coisa interessante? Deixe que outras pessoas compartilhem de sua experiência. Tire uma foto e carregue-a para que todos a vejam em seus telefones ou no site do Nokia Maps.

1. Na tela inicial, deslize para a esquerda e toque em 💿 Nokia Mapas.

2. Toque em (2) para ver os lugares próximos a você.

3. Toque no ícone do lugar no mapa e toque na bolha de informações.

4. Na visualização de detalhes do lugar, deslize para fotos e toque em 🕀 adicionar uma foto.

5. Toque em uma foto e em 🗐.

## Classificar e opinar sobre um lugar

Na visualização de detalhes do lugar, deslize para **avaliações** e toque em **⊕ adic. uma avaliação**. Toque nas estrelas para classificar o lugar e escreva sua opinião.

## Salvar um lugar

Para ajudar seu planejamento de viagem, você pode pesquisar lugares, como hotéis, atrações ou postos de gasolina, e salvá-los no telefone.

1. Na tela inicial, deslize para a esquerda e toque em 🙆 Nokia Mapas.

2. Para pesquisar um endereço ou lugar, toque em 🕗.

3. Quando o lugar for mostrado no mapa, para abrir a visualização de detalhes do lugar, toque na bolha de informações.

4. Na visualização de detalhes do lugar, toque em 🕢

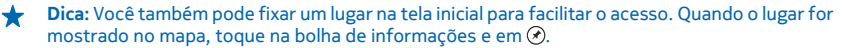

## Ver um lugar salvo

Na tela principal, toque em 🟵.

## Sincronizar seus lugares salvos

Tenha o backup de seus lugares favoritos sempre à mão: entre em sua conta Nokia para sincronizar seus favoritos com o site Nokia Maps.

Na tela inicial, deslize para a esquerda e toque em 🕥 Nokia Mapas.

Você pode planejar uma viagem no computador no site Nokia Maps, sincronizar os lugares salvos com o telefone e acessar o plano durante a viagem. Sincronizar também é uma maneira útil de transferir seus lugares salvos do telefone Nokia antigo para seu novo telefone. Sincronize seu telefone antigo com o serviço web Nokia Maps e, em seguida, com o novo telefone.

Se você entrou em sua conta Nokia, seus favoritos serão sincronizados automaticamente entre seu telefone e o serviço web Nokia Maps toda vez que você abrir o Nokia Mapas. Para sincronizar manualmente os lugares salvos, toque em  $\circledast > @$ .

Dica: Planeje uma viagem no computador no site Nokia Maps, sincronize os lugares salvos com o telefone e acesse o plano durante a viagem.

Para usar o serviço web Nokia Maps no computador, vá para maps.nokia.com (em inglês).

## Desativar a sincronização automática

Toque em ••• > configurações e alterne Sincronizar favoritos para

## Obter direções para um lugar

Quer encontrar o seu caminho facilmente? Obtenha direções para caminhar, dirigir ou usar o transporte público – use sua localização atual ou qualquer outro lugar com ponto de partida.

## 1. Toque em 💟 Nokia Mapas.

2. Toque em ••• > direções.

3. Se você não quiser que o ponto de partida seja sua localização atual, toque em **de** e pesquise um ponto de partida.

4. Toque em para e pesquise um destino.

A rota é mostrada no mapa, juntamente com uma estimativa do tempo necessário para chegar ao destino. Toque em ④ para ver as direções detalhadas.

Dica: Para obter direções para uma localização, você também pode tocar na localização no mapa ou tocar e segurar um ponto no mapa e selecionar a bolha de informações. Toque em direções para cá ou em direções a partir daqui.

## Alternar entre as direções para caminhar, dirigir e usar transporte público Na exibição das direções detalhadas, toque em r, $\cong$ ou $\blacksquare$ .

As rotas de transporte público serão mostradas se for encontrada uma conexão válida entre a sua localização e o seu destino. As direções de transporte público estão disponíveis para regiões selecionadas em todo o mundo.

## Alterar a aparência do mapa

Veja o mapa em modos diferentes para realçar determinados detalhes e para ajudar a encontrar seu caminho mais facilmente.

- 1. Na tela inicial, deslize para a esquerda e toque em 🕥 Nokia Mapas.
- 2. Toque em 😂 e selecione uma visualização de mapa, por exemplo, satélite ou tráfego.

As opções e os recursos disponíveis podem variar conforme a região. As opções não disponíveis estão esmaecidas.

# **Nokia Dirigir**

O Nokia Dirigir orienta você até onde deseja ir com direções passo a passo orientadas por voz.

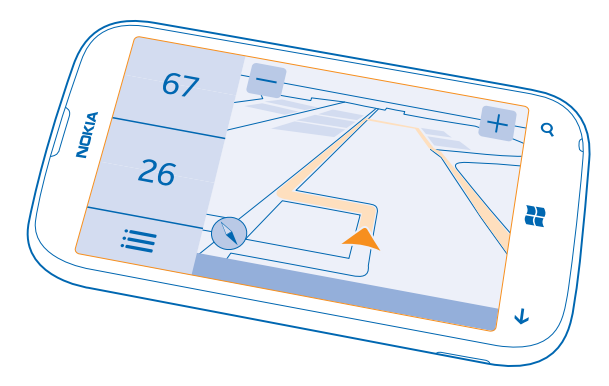

## Toque em 🚍 Nokia Dirigir.

Você pode:

- encontrar seu caminho com direções passo a passo e orientação por voz;
- acompanhar sua localização, velocidade e distância percorrida, mesmo se não estiver navegando;
- pré-carregar mapas antes de viajar e usar o Nokia Dirigir off-line para diminuir os custos de dados;
- salvar seus destinos mais usados no telefone;
- receber um aviso quando ultrapassar o limite de velocidade;

O uso dos serviços ou o download de conteúdo pode causar a transferência de grandes volumes de dados, o que pode resultar em custos de tráfego de dados.

## Dirigir até seu destino

Quando você precisar de direções passo a passo claras, otimizadas para dirigir, o aplicativo Nokia Dirigir ajudará você a chegar até seu destino.

#### Toque em 🚍 Nokia Dirigir.

Respeite todas as leis locais aplicáveis. Talvez seja proibido usar um celular ou alguns de seus recursos ao dirigir. Sempre mantenha as mãos desocupadas para operar o veículo enquanto estiver dirigindo. Ao dirigir, a segurança ao volante deve ser sempre a sua primeira preocupação.

Ao abrir o aplicativo Nokia Dirigir pela primeira vez, seu telefone perguntará se você deseja baixar mapas de ruas para sua localização atual e uma voz de navegação que corresponda às configurações de idioma do telefone.

Se baixar os mapas necessários usando a conexão Wi-Fi local antes de sua viagem, você diminuirá os custos de dados durante a viagem.

- 1. Toque em 🗮 > Definir destino e procure seu destino.
- 2. Toque no destino e em DIRIGIR PARA > INICIAR.

Por padrão, o mapa gira na direção em que você dirige. A bússola sempre aponta para o norte.

## 3. Para interromper a navegação, toque em 🔚 > Parar navegação.

# Ver o mapa em tela inteira

Toque no mapa.

## Salvar um lugar

Para ajudar com seus planos de viagem, você pode procurar lugares, como hotéis, atrações ou postos de gasolina, e salvá-los no telefone.

## Toque em 🚍 Nokia Dirigir.

- **1.** Para procurar um lugar, toque em = > **Definir destino** > **Pesquisar**.
- 2. Escreva os termos de pesquisa, como endereço ou nome do lugar.
- 3. Toque em um lugar na lista.
- 4. Toque em 💌.

#### Dirigir até um lugar salvo Toque em = > Definir destino > Favoritos e no lugar.

 Dica: Você pode fixar um destino favorito na tela inicial para que possa navegar até ele rapidamente. Toque em => Definir destino > Favoritos, toque e segure um lugar e toque em fixar na tela inicial.

## Obter orientação por voz

A orientação por voz, se estiver disponível para seu idioma, ajudará você a encontrar o caminho até um destino, deixando-o livre para aproveitar a viagem.

Toque em 🚍 Nokia Dirigir.

1. Toque em = > Configurações > Voz de navegação.

2. Toque em um idioma. Se você não quiser usar a orientação por voz, toque em Nenhum.

## Baixar novas vozes de navegação

Toque em = > Configurações > Voz de navegação > Fazer download e toque em uma voz.

## Navegar off-line

Para diminuir os custos de dados, você também pode usar o Nokia Dirigir off-line.

- 1. Toque em 🚍 Nokia Dirigir.
- 2. Toque em 🗮 > Configurações.
- 3. Alterne Conexão para Off-line 🔳

Alguns recursos, como resultados de pesquisa, podem ser limitados durante o uso do Nokia Dirigir off-line.

## Receber avisos sobre limite de velocidade

Não deixe que a velocidade ultrapasse o limite. Defina o telefone para avisar quando você estiver dirigindo rápido demais.

A disponibilidade das informações sobre limite de velocidade pode variar de acordo com a região ou o país.

1. Toque em 🚍 Nokia Dirigir.

2. Toque em 🗮 > Configurações > Limite de velocidade e alterne Alerta de limite de velocidade para Alerta ativado 🔲].

3. Para definir a velocidade que você pode ultrapassar antes de ser avisado, arraste o controle deslizante **Alertar se minha velocidade exceder o limite em**. Você pode definir um limite separado para as velocidades alta e baixa.

## Baixar mapas do aplicativo Nokia Dirigir

Para diminuir os custos de dados ao viajar, salve novos mapas de ruas no telefone antes de uma viagem. Se estiver ficando sem espaço, você poderá remover alguns mapas do telefone.

Toque em 🔄 Nokia Dirigir > 🚍 > Configurações > Gerenciar mapas.

Para baixar mapas para o telefone, será necessário estar conectado com uma rede Wi-Fi.

1. Toque em 🕀.

2. Selecione um continente, um país e uma área, se aplicável, e toque em Instalar.

#### Remover um mapa

Toque no mapa que deseja remover e, na página de detalhes do mapa, toque em 🖲.

## Alterar a aparência da visualização do aplicativo Nokia Dirigir

Está usando ou Nokia Dirigir à noite, no escuro? Com os modos diurno e noturno, você pode ver a tela claramente o tempo todo. Você também pode alterar outras configurações de acordo com suas necessidades.

Toque em 🔄 Nokia Dirigir.

1. Toque em **E** > **Configurações**.

2. Alterne Cores dos mapas para Noite. Para ativar o modo noturno automaticamente quando estiver escuro, toque em Automático.

Alternar entre 2D e 3D Toque em = e em 2D ou em 3D.

Alternar entre as visualizações de distância restante, horário de chegada ou tempo restante Na visualização de navegação, toque na distância restante e em uma opção.

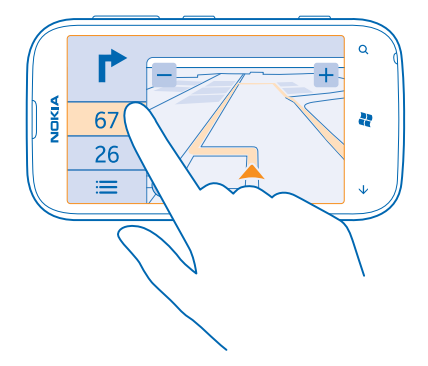

## 

# Métodos de posicionamento

Seu telefone mostra sua localização no mapa usando posicionamento com base em GPS, A-GPS, Wi--Fi ou rede (ID de célula).

A disponibilidade, precisão e integridade das informações de localização dependem, por exemplo, de sua localização, do ambiente e de fontes de terceiros, e poderão ser limitadas. Talvez as informações de localização não estejam disponíveis, por exemplo, nas áreas internas de instalações ou em áreas subterrâneas. Para obter informações de privacidade relacionadas aos métodos de posicionamento, consulte a Política de Privacidade da Nokia.

O serviço de rede Sistema de Posicionamento Global Assistido (A-GPS) recupera informações de localização utilizando a rede celular e auxilia o GPS no cálculo da sua localização atual.

Um GPS e outros aprimoramentos para GPS podem exigir a transferência de pequenas quantidades de dados pela rede celular. Se você desejar evitar custos de dados, por exemplo, ao viajar, poderá desativar a conexão de dados móveis nas configurações do telefone.

O posicionamento da rede Wi-Fi otimiza a precisão do posicionamento quando os sinais de satélite não estão disponíveis, especialmente em ambientes internos ou entre edifícios. Se você estiver em um local onde o uso do recurso Wi-Fi for restrito, poderá desligar o recurso Wi-Fi nas configurações do telefone.

Talvez o medidor de distância não forneça resultados precisos, dependendo da disponibilidade e da qualidade da sua conexão de satélite.

# Internet

Saiba como criar conexões sem fio e navegar na web mantendo seus custos de dados reduzidos.

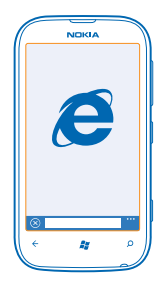

# Definir conexões de internet

Sua operadora cobra uma tarifa fixa pela transferência de dados ou de acordo com o que você utiliza? Altere as configurações de Wi-Fi e dados móveis para reduzir seus custos de dados enquanto estiver em roaming ou em casa.

Em geral, a conexão Wi-Fi é mais rápida e mais econômica do que a conexão de dados móveis. Caso as conexões Wi-Fi e de dados móveis estejam disponíveis, o telefone utilizará a conexão Wi-Fi.

- 1. Na tela inicial, deslize para a esquerda e toque em 🔯 Configurações > Wi-Fi.
- 2. Verifique se Rede Wi-Fi está selecionado como Ativado [\_\_\_\_].
- 3. Selecione a conexão desejada.

#### Usar uma conexão de dados móveis

Na tela inicial, deslize para a esquerda, toque em 🔯 Configurações > rede celular e alterne Conexão de dados para Ativada.

## Usar uma conexão de dados móveis em roaming

A conexão com a internet em roaming, especialmente no exterior, pode elevar substancialmente os custos de dados.

Roaming de dados significa usar o telefone para receber dados através de redes que não são operadas nem são de propriedade de sua operadora.

Na tela inicial, deslize para a esquerda, toque em C Configurações > rede celular e alterne Opções de roaming de dados para roaming de dados ativado.

# Conectar seu computador com a web

Deseja usar a internet no laptop, mas não tem acesso? Você pode usar a conexão de dados móveis do telefone com seu laptop ou outros dispositivos. Uma conexão Wi-Fi será criada.

1. Na tela inicial, deslize para a esquerda e toque em 🐼 Configurações > compartilhamento.

## 2. Alterne Compartilhamento de internet para Ativado

3. Para alterar o nome de sua conexão, toque em **configuração > Nome da transmissão** e escreva um nome.

Dica: Você também pode digitar uma senha para a conexão.

4. Selecione a conexão no outro dispositivo.

O outro dispositivo usa os dados de seu plano de dados, o que pode resultar em custos de tráfego de dados. Para obter informações sobre disponibilidade e custos, entre em contato com sua operadora.

## Navegador da web

Informe-se sobre as novidades e visite seus sites favoritos. Você pode usar o Internet Explorer 9 Mobile do telefone para ver páginas da web na Internet. Seu navegador também ajuda a avisá-lo sobre ameaças de segurança.

|   | NOKIA      |   |
|---|------------|---|
|   |            |   |
|   |            |   |
| 3 |            | Σ |
|   |            |   |
| 0 | 2          | 2 |
| ÷ | <i>1</i> 2 | Ĵ |

## Toque em 🩋 Internet Explorer.

Para navegar na web, é necessário conectar-se com a Internet.

#### Navegar na web

Quem precisa de um computador quando se pode navegar na Internet usando o telefone?

Dica: Se a operadora não cobrar uma taxa fixa para transferência de dados, para diminuir os custos de dados, use uma rede Wi-Fi para conectar-se com a Internet.

- 1. Toque em 🙋 Internet Explorer.
- 2. Toque na barra de endereços.
- 3. Escreva um endereço da web.

**Dica:** Para escrever rapidamente o sufixo de um endereço da web, como .org, toque e segure a tecla de sufixo no teclado e toque no sufixo desejado.

## **4.** Toque em →.

Dica: Para pesquisar na Internet, escreva um termo de busca na barra de endereços e toque em
 .

#### Ampliar ou reduzir

Coloque dois dedos na tela e deslize-os para perto ou para longe um do outro.

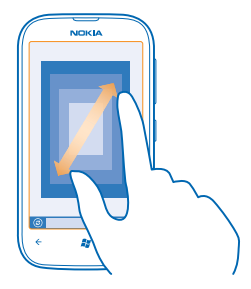

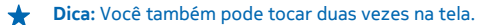

#### Abrir uma nova guia

Quando você quiser visitar vários sites ao mesmo tempo, pode abrir até seis guias do navegador ao mesmo tempo e alternar entre elas.

#### Toque em 🩋 Internet Explorer.

Toque em ••• > guias > (+).

Alternar entre as guias Toque em ••• > guias e em uma guia.

**Fechar uma guia** Toque em ••• > **guias** > (×).

## Adicionar um site aos favoritos

Se você sempre visita os mesmos sites, adicione-os aos favoritos para poder acessá-los rapidamente.

Toque em 🩋 Internet Explorer.

1. Vá para um site.

2. Toque em ••• > adicionar a favoritos.

Dica: Você também pode fixar os sites favoritos na tela inicial. Durante a navegação no site, toque em ••• > fixar na tela inicial.

Ir para um site favorito Toque em ••• > favoritos e em um site.

## Compartilhar uma página da web

Quando você encontrar uma página da web interessante, poderá enviá-la a seu amigo em um SMS ou e-mail, ou publicá-la em suas redes sociais.

1. Toque em 🧧 Internet Explorer e vá para um site.

© 2012–2013 Nokia. Todos os direitos reservados.

2. Toque em ••• > compartilhar página e no modo como deseja compartilhar.

## Limpar o histórico do navegador

Quando você tiver terminado de navegar, pode excluir seus dados particulares, como o histórico de navegação e os arquivos de Internet temporários.

- 1. Toque em 🩋 Internet Explorer.
- 2. Toque em ••• > configurações > excluir histórico.

O cache é um local da memória usado para armazenar dados temporariamente. Se você tiver acessado ou tentado acessar informações confidenciais ou um serviço protegido com exigência de senhas, limpe o cache após cada uso.

## Pesquisar na web

Explore a web com a pesquisa do Bing. Use o teclado ou sua voz para escrever os termos de pesquisa.

## 1. Pressione $\mathcal{O}$ .

2. Escreva o termo de pesquisa na caixa de pesquisa e toque em →. Você também pode selecionar um termo de pesquisa de uma das correspondências propostas.

3. Para ver os resultados da busca relacionados, deslize para local ou imagens.

## Usar a pesquisa por voz

Pressione  $\mathbf{O}$ , toque em B e fale seu termo de pesquisa.

Esse recurso não está disponível em todos os idiomas. Para obter mais informações sobre a disponibilidade de recursos e serviços, consulte a seção Instruções em **www.windowsphone.com** (em inglês).

# Encerrar todas as conexões de internet

Para economizar bateria, encerre conexões de internet que estão abertas em segundo plano. Você pode fazer isso sem fechar aplicativos.

1. Na tela inicial, deslize para a esquerda e toque em 🔯 Configurações > Wi-Fi.

2. Alterne Rede Wi-Fi para Desativada 🛛 💳 .

## Encerrar uma conexão de dados móveis

Na tela inicial, deslize para a esquerda, toque em 🔯 **Configurações** > **rede celular** e alterne **Conexão de dados** para **Desativada** 

# Entretenimento

Está com tempo livre e precisa de entretenimento? Saiba como assistir a vídeos, ouvir suas músicas favoritas e executar jogos.

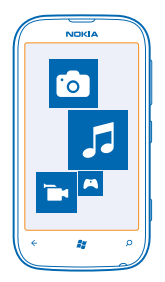

# Assistir e ouvir

Você pode usar o telefone para assistir a vídeos e ouvir músicas e podcasts onde quer que esteja. Toque em 8 Música+Vídeo.

## Reproduzir músicas, podcasts e vídeos

Ouça músicas e podcasts e assista a vídeos onde estiver.

- 1. Na tela inicial, deslize para a esquerda e toque em 8 Música+Vídeo.
- 2. Toque em música, vídeos ou em podcasts.
- 3. Para navegar por categoria, deslize para a esquerda ou para a direita.
- 4. Toque na música, no podcast ou no vídeo que deseja reproduzir.

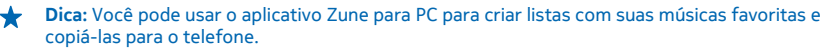

Pausar ou continuar a reprodução Toque em ⊕ ou em ⊙. Para reproduzir músicas em ordem aleatória, toque em ♥.

**Avançar ou retroceder** Toque e segure ⊕ ou ⊕.

# Rádio FM

Saiba como ouvir o rádio em seu telefone.

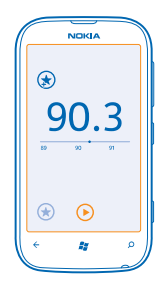

## Ouvir o rádio

Desfrute de suas estações de rádio FM favoritas onde quer que esteja.

1. Na tela inicial, deslize para a esquerda e toque em Música+Vídeo > rádio.

2. Conecte um fone de ouvido compatível. O fone de ouvido funciona como antena.

# Ir para a próxima estação ou a estação anterior

Deslize para a esquerda ou a direita.

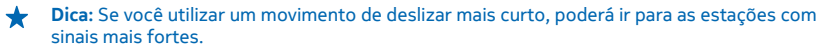

## Salvar uma estação de rádio

Salve suas estações de rádio favoritas para poder ouvi-las facilmente mais tarde.

Na tela inicial, deslize para a esquerda e toque em 🚳 Música+Vídeo.

Para salvar a estação que está ouvindo no momento, toque em 🕏.

Ver sua lista de estações salvas Toque em ★.

Remover uma estação da lista Toque em 🔄.

# Sincronizar músicas entre o telefone e o PC

Você tem conteúdo no PC que deseja ouvir ou assistir no telefone? Utilize o aplicativo Zune para PC para sincronizar músicas e vídeos entre o telefone e o PC e para gerenciar sua coleção de mídia.

Baixe a versão mais recente do aplicativo Zune para PC em **www.zune.net** (em inglês). Você não pode sincronizar músicas protegidas pelo gerenciamento de direitos autorais, DRM (Digital Rights Management) usando o Zune.

1. Conecte o telefone com um computador compatível usando um cabo USB.

2. No PC, abra o Zune. Para obter mais informações, consulte a ajuda do Zune.

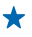

Dica: Você também pode usar o Zune para criar listas com suas músicas favoritas e copiá-las para o telefone.

# Jogos

Quer se divertir? Divirta-se baixando jogos e jogando no seu telefone.

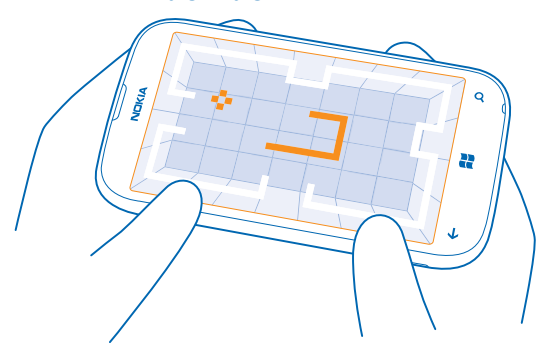

## **Baixar jogos**

Obtenha novos jogos para o telefone onde quer que esteja em Marketplace.

- 1. Toque em 🔼 Jogos.
- 2. Navegue pela seleção em Marketplace e toque no jogo desejado.
- 3. Para baixar um jogo gratuito, toque em instalar.
- 4. Para experimentar um jogo gratuitamente, toque em experimentar.
- 5. Para comprar um jogo, toque em comprar.

A disponibilidade de formas de pagamento depende do país de residência e da operadora.

## Jogar

Jogar no telefone é uma verdadeira experiência social. O Xbox LIVE, um serviço de jogos da Microsoft, permite que você jogue com seus amigos e use o seu perfil de jogador para acompanhar pontuações e conquistas em jogos. Isso pode ser feito on-line, no console do Xbox e no telefone, no hub Jogos.

## Toque em 🔼 Jogos.

Deslize para **coleção** e toque em um jogo. Se for um jogo do Xbox LIVE, entre em sua conta do Xbox LIVE. Se você ainda não tiver uma conta, poderá criar uma. O Xbox LIVE não está disponível em todas as áreas. Antes de poder executar um jogo, será necessário instalá-lo no telefone.

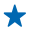

**Dica:** Você pode fixar seus jogos favoritos na tela inicial. Na visualização **coleção**, toque e segure o jogo e toque em **fixar na tela inicial**.

## Obter mais jogos

Você pode obter novos jogos da Marketplace. Deslize para coleção e toque em obtenha mais jogos.

## Aceitar um convite para jogar

Entre no Xbox LIVE, deslize para **solicitações** e toque no convite. Se não tiver o jogo, mas ele estiver disponível em sua área no Marketplace, você poderá baixar uma versão de teste ou comprá-lo imediatamente.

## Continuar a jogar

Quando você retornar a um jogo, talvez exista um ícone Continuar no próprio jogo. Caso contrário, toque na tela.

# Escritório

Mantenha-se organizado. Saiba como usar o calendário e os aplicativos do Microsoft Office.

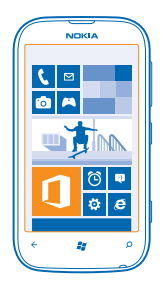

# **Microsoft Office Mobile**

O Microsoft Office Mobile é o seu escritório longe do escritório.

Vá para o hub Office para criar e editar documentos do Word e pastas de trabalho do Excel, abrir e ver apresentações de slides do PowerPoint, criar notas com o OneNote e compartilhar documentos com o SharePoint.

Você também poderá salvar seus documentos no Windows SkyDrive. O SkyDrive é um armazenamento em nuvem que você pode usar para acessar seus documentos do telefone, tablet, computador ou Xbox. Quando parar de trabalhar em um documento e voltar para ele mais tarde, você estará no mesmo lugar de onde parou, independentemente do dispositivo que estiver usando.

O Microsoft Office Mobile consiste em:

- Microsoft Word Mobile
- Microsoft Excel Mobile
- Microsoft PowerPoint Mobile
- Microsoft OneNote Mobile
- Microsoft SharePoint Workspace Mobile
- Windows SkyDrive

## Ler documentos do Microsoft Office

No hub Office, você pode ver documentos do Microsoft Office, como documentos do Word, pastas de trabalho do Excel ou apresentações do PowerPoint.

- 1. Na tela inicial, deslize para a esquerda e toque em **1** Office.
- 2. Deslize para documentos.
- 3. Toque no arquivo do Word, Excel ou PowerPoint que deseja visualizar.

## Criar um documento do Word

Você pode criar novos documentos com o Microsoft Word Mobile.

- 1. Na tela inicial, deslize para a esquerda e toque em 🚺 Office.
- 2. Deslize para documentos e toque em +.
- 3. Toque em um arquivo do Word em branco ou um modelo.
- 4. Escreva o texto.
- 5. Para salvar o documento, toque em ••• > salvar.

## Editar um documento do Word

Refine seus documentos onde quer que esteja com o Microsoft Word Mobile. Você pode editar os documentos e compartilhar seu trabalho em um site do SharePoint.

Na tela inicial, deslize para a esquerda e toque em 1 Office.

- 1. Deslize para documentos e toque no arquivo do Word que você deseja editar.
- 2. Para editar o texto, toque em ⊘.

3. Para salvar o documento, toque em ••• > salvar.

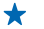

**Dica:** Para acessar um documento importante rapidamente, é possível fixá-lo na tela inicial. Toque e segure o documento e toque em **fixar na tela inicia**l.

#### Adicionar um comentário Toque em (?) > (?).

**Procurar texto em um documento** Toque no arquivo do Word e em Ø.

**Enviar um documento em um e-mail** Toque no arquivo do Word e em ••• > compartilhar....

## Criar uma pasta de trabalho do Excel

Com o Microsoft Excel Mobile, você pode criar novas pastas de trabalho do Excel.

- 1. Na tela inicial, deslize para a esquerda e toque em 🚺 Office.
- 2. Deslize para documentos e toque em 🕀.
- 3. Toque em um arquivo do Excel em branco ou um modelo.
- 4. Toque em uma célula e toque na caixa de texto na parte superior da página.
- 5. Insira valores ou texto.
- 6. Para salvar a pasta de trabalho, toque em ••• > salvar.

#### Editar uma pasta de trabalho do Excel

Não é necessário ir até o escritório para verificar os números mais recentes. Com o Microsoft Excel Mobile, você pode editar suas pastas de trabalho e compartilhar seu trabalho em um site do SharePoint.

Na tela inicial, deslize para a esquerda e toque em **1 Office**.

- 1. Deslize para documentos e toque no arquivo do Excel.
- 2. Para ir para outra pasta de trabalho, toque em 🖲 e em uma pasta de trabalho.
- 3. Para salvar a pasta de trabalho, toque em ••• > salvar.

Adicionar um comentário a uma célula Toque em (19).

Aplicar um filtro às células Toque em ••• > aplicar filtro.

Alterar o formato da célula e do texto Toque em ••• > formatar célula....

**Encontrar dados de uma pasta de trabalho** Toque no arquivo do Excel e em Ø.

Enviar uma pasta de trabalho em um e-mail Toque no arquivo do Excel e em ••• > compartilhar....

## Excluir um documento

A memória do telefone está cheia? Você pode excluir os documentos do Office que não são mais necessários.

1. Na tela inicial, deslize para a esquerda e toque em 🚺 Office.

2. Deslize para localizações e toque em **Telefone** ou em qualquer outro local do documento que você deseja excluir.

3. Toque e segure o documento e toque em apagar.

## Ver e editar uma apresentação do PowerPoint

Adicione toques finais à sua apresentação a caminho de sua reunião usando o Microsoft PowerPoint Mobile.

1. Na tela inicial, deslize para a esquerda e toque em 🚺 Office.

2. Deslize para documentos, toque em um arquivo do PowerPoint e vire o telefone para o modo paisagem.

3. Para navegar entre os slides, deslize para a esquerda ou para a direita.

4. Para ir para um slide específico, toque em 🖲 e o slide que você quer ver.

- 5. Para adicionar uma anotação a um slide, toque em 🕑.
- 6. Para editar um slide, toque em 🖉.

7. Para salvar a apresentação, toque em ••• > salvar.

## Enviar uma apresentação em um e-mail

Toque no arquivo do PowerPoint e em ••• > compartilhar....

#### Excluir uma apresentação

Toque e segure o arquivo do PowerPoint e toque em apagar.

## Assistir a uma transmissão do PowerPoint

Você pode participar de uma reunião onde quer que esteja e assistir a uma transmissão de apresentação do PowerPoint pela Internet no telefone.

Abra o e-mail contendo o link para a apresentação da transmissão e toque nele.
## Compartilhar documentos com o SharePoint Workspace Mobile

Trabalhe em documentos compartilhados do Microsoft Office e colabore em projetos, cronogramas e ideias. Com o Microsoft SharePoint Workspace Mobile, você pode procurar, enviar, editar e sincronizar seus documentos on-line.

- 1. Na tela inicial, deslize para a esquerda e toque em 🚺 Office.
- 2. Deslize para localizações e toque em SharePoint.
- 3. Escreva o endereço da web para um site do SharePoint e toque em 🔶
- 4. Selecione um documento.

Uma cópia é baixada para o telefone.

5. Veja ou edite o documento e salve suas alterações.

Dica: Para manter uma cópia off-line de um documento no telefone, toque e segure o documento e toque em sempre manter offline.

**Retornar ao SharePoint Workspace Mobile** Pressione **—**.

## Escrever uma nota

É fácil perder notas feitas em papéis. Em vez de fazer anotações em papéis, você pode escrever suas notas usando o Microsoft OneNote Mobile. Assim, você terá sempre suas notas com você. Você também pode sincronizar suas notas no SkyDrive e vê-las e editá-las com o OneNote no telefone, no computador ou on-line em um navegador.

- 1. Na tela inicial, deslize para a esquerda e toque em 🚺 Office.
- 2. Deslize para anotações e toque em 🕀.
- 3. Escreva a nota.
- 4. Para formatar o texto, toque em ••• > formatar.
- 5. Para adicionar uma foto, toque em .
- 6. Para gravar um clipe de som, toque em 🖲.
- 7. Para salvar as alterações, pressione 📛

Se você tiver uma conta da Microsoft definida no telefone, suas alterações serão salvas e sincronizadas no seu bloco de anotações **Pessoal (Web)** padrão no SkyDrive. Caso contrário, suas alterações serão salvas no telefone.

## Enviar uma nota em um e-mail

Toque em uma nota e 🗐.

Dica: Para acessar uma nota importante rapidamente, é possível fixá-la na tela inicial. Toque e segure uma nota e toque em fixar na tela inicial.

## Fazer um cálculo

Precisa fazer um cálculo enquanto está em trânsito? Você pode usar o telefone como uma calculadora.

1. Na tela inicial, deslize para a esquerda e toque em 🔳 Calculadora.

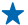

Dica: Para usar a calculadora básica, segure o telefone na posição vertical. Para usar a calculadora científica, vire o telefone na horizontal.

- 2. Digite o primeiro número do cálculo.
- 3. Toque em uma função, como somar ou subtrair.
- 4. Digite o segundo número do cálculo.
- 5. Toque em =.

Esse recurso é destinado ao uso pessoal. A precisão poderá ser limitada.

# Calendário

Saiba como manter compromissos, tarefas e cronogramas atualizados.

## Adicionar uma tarefa à sua lista de tarefas

Você tem tarefas importantes a fazer no trabalho, livros da biblioteca para devolver ou talvez um evento que precisa participar? É possível adicionar tarefas ao calendário. Se você tiver um prazo específico, defina um lembrete.

1. Na tela inicial, deslize para a esquerda e toque em 🖸 Calendário.

- 2. Deslize para tarefas.
- **3.** Toque em  $\oplus$  e preencha os campos.

4. Para adicionar um lembrete, alterne Lembrete para ativado 🔲 e defina a data e a hora do lembrete.

5. Toque em 🖲.

Marcar uma tarefa como concluída Toque e segure a tarefa e toque em concluir.

#### Editar ou excluir uma tarefa

Toque e segure a tarefa e toque em editar ou excluir.

## Adicionar um compromisso

Precisa se lembrar de um compromisso? Adicione-o ao calendário.

1. Na tela inicial, deslize para a esquerda e toque em 🗔 Calendário.

- 2. Deslize para dia ou agenda e toque em 🕂.
- 3. Preencha os campos.

4. Para adicionar um lembrete, toque em mais detalhes > Lembrete e defina a data e a hora do lembrete.

5. Toque em 🖲.

#### Editar ou excluir um compromisso

Toque e segure o compromisso e toque em editar ou em excluir.

## Ver sua programação

Você pode navegar nos eventos de calendário em diferentes visualizações.

1. Na tela inicial, deslize para a esquerda e toque em 🗔 Calendário.

2. Para alternar entre as visualizações de calendário, deslize para a esquerda ou para a direita.

## Visualizar um mês inteiro

Na visualização dia ou agenda, toque em 🖲.

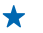

**Dica:** Deslize para cima ou para baixo para ir para o mês anterior ou seguinte. Para ir para um mês específico, selecione o mês na parte superior da tela.

## Ver um dia específico

Na visualização dia ou agenda, toque em 🖲 e no dia.

## Utilizar vários calendários

Ao configurar contas de e-mail no telefone, você poderá ver os calendários de todas as contas em um só lugar.

1. Na tela inicial, deslize para a esquerda e toque em 🖻 Calendário.

2. Para mostrar ou ocultar um calendário, toque em ••• > configurações e ative ou desative o calendário.

Dica: Quando um calendário estiver oculto, os eventos e os lembretes dele não serão exibidos em suas diferentes visualizações.

## Alterar a cor de cada calendário

Toque em ••• > configurações, toque na cor atual e, em seguida, na nova cor.

# Gerenciamento e conectividade do telefone

Cuide do telefone e de seu conteúdo. Saiba como conectar-se com acessórios e redes, transferir arquivos, criar backups, bloquear seu telefone e manter o software atualizado.

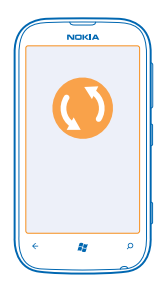

# Manter seu telefone atualizado

Saiba como atualizar software e os aplicativos do telefone.

## Atualizar o software de seu telefone

Utilize o aplicativo Zune para PC a fim de atualizar o software do telefone para obter novos recursos e desempenho otimizado. Ao atualizar o software do telefone com o Zune, seu conteúdo pessoal não será excluído do telefone.

Você precisará:

- do aplicativo Zune;
- de um computador compatível;
- de uma conexão de internet de alta velocidade;
- de um cabo USB compatível.

Antes de iniciar a atualização, certifique-se de que o telefone tenha carga suficiente na bateria.

1. Para baixar e instalar o aplicativo Zune no PC, vá para www.zune.net (em inglês).

- Dica: Se você estiver usando um Apple Mac, baixe Windows Phone 7 Connector para Mac na Mac App Store.
- 2. Conecte o telefone com o computador usando o cabo USB.
- 3. Abra o Zune.

 Espere até que o Zune verifique se há atualizações disponíveis e siga as instruções exibidas no computador.

Dica: Se você receber uma mensagem de erro durante a atualização, anote o código do erro e faça uma busca em support.microsoft.com (em inglês) para ver o que houve de errado.

Seu telefone passa automaticamente pelo processo de backup durante a atualização de software. Também é possível sincronizar o telefone com o computador usando o Zune ou o Windows Phone 7 Connector para Mac sem atualizar o software do telefone.

## Configurar o telefone para notificá-lo sobre atualizações

Toque em 🔁 Configurações e em atualização do telefone > Notificar-me quando novas atualizações forem encontradas.

## Memória e armazenamento

Saiba como gerenciar suas fotos, seus aplicativos e outras coisas no telefone.

## Fazer backup e restaurar os dados do telefone

Evite chegar a um ponto sem volta: faça backup de seu telefone e seus itens no computador.

As configurações, os documentos, as fotos, as músicas e os vídeos passam automaticamente por backup durante a atualização de software quando você atualiza seu telefone usando o computador principal (o computador com o qual o telefone foi conectado pela primeira vez por meio de um cabo USB). Se você utilizar um computador diferente para atualizar o software do telefone, o backup não será feito. Você pode alterar o computador principal nas configurações do Zune.

Caso você ainda não tenha o Zune, vá para **www.zune.net** (em inglês) para baixar e instalar a versão mais recente no computador. Se estiver usando um Apple Mac, baixe Windows Phone 7 Connector para Mac na Mac App Store.

- 1. Conecte o telefone com o computador usando um cabo USB.
- 2. Abra o Zune.

3. Espere até que o Zune verifique se há atualizações disponíveis e siga as instruções mostradas no computador.

Talvez os aplicativos baixados não sejam incluídos no backup, mas você poderá baixá-los novamente do Marketplace sem custos adicionais. Custos de transmissão de dados poderão ser aplicáveis. Para obter mais informações, entre em contato com a operadora.

Dica: Também é possível sincronizar o telefone com o computador usando o Zune ou o Windows Phone 7 Connector para Mac sem atualizar o software do telefone. A sincronização não faz backup das configurações do sistema nem de seus aplicativos. Você também pode configurar o telefone para sincronizar seus contatos através do Outlook, de modo que eles possam ser restaurados para o telefone a partir do computador.

## Restaurar um backup para o telefone

Conecte o telefone com o computador principal usando um cabo USB e utilize o Zune para restaurar o conteúdo salvo em backup e a versão anterior do software do telefone.

## Sincronizar seu telefone com o computador usando uma conexão USB

Mantenha músicas, fotos e outros itens sãos e salvos: use o aplicativo Zune para PC para sincronizar seu telefone com o computador.

Caso você ainda não tenha o Zune, vá para **www.zune.net** (em inglês) para baixar e instalar a versão mais recente no computador. Se estiver usando um Apple Mac, baixe Windows Phone 7 Connector para Mac na Mac App Store.

- 1. Conecte o telefone com o computador usando um cabo USB.
- 2. Abra o Zune.
- 3. Aguarde enquanto o Zune é sincronizado com seu telefone.

Você pode alterar suas configurações de sincronização nas configurações do Zune.

★ Dica: Você pode configurar o telefone para sincronizar seus contatos através do Outlook, de modo que eles possam ser restaurados para o telefone a partir do computador.

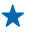

**Dica:** Você também pode configurar seu telefone para sincronizar automaticamente sem o uso de fios através de sua rede Wi-Fi.

A sincronização não faz backup das configurações do sistema nem de seus aplicativos.

## Sincronizar com seu computador sem o uso de fios

Se você configurar a sincronização sem fio, poderá sincronizar seu telefone com o computador sem usar um cabo USB.

Caso você ainda não tenha o Zune, vá para **www.zune.net** (em inglês) para baixar e instalar a versão mais recente no computador. Se estiver usando um Apple Mac, baixe Windows Phone 7 Connector para Mac na Mac App Store.

- 1. Conecte o telefone com o computador usando um cabo USB.
- 2. Abra o Zune.
- 3. No computador, selecione CONFIGURAÇÕES > TELEFONE.
- 4. Certifique-se de que seu telefone esteja conectado com sua rede Wi-Fi.

5. No computador, selecione CONFIGURÁR SINCRONIZAÇÃO SEM FIO e siga as instruções exibidas no computador.

Para que a sincronização sem fio seja iniciada:

- Seu telefone e o computador precisam estar conectados com a mesma rede sem fio
- O nível de bateria do telefone precisa estar no mínimo pela metade
- O telefone precisa estar conectado com uma tomada

Pode levar até 15 minutos para que a sincronização sem fio seja iniciada, e você não poderá usar o telefone durante a sincronização.

## SkyDrive

Armazene seus arquivos na nuvem. Você não precisa se preocupar em liberar memória para seus favoritos ou novos aplicativos.

O SkyDrive é um serviço de armazenamento na nuvem para todos os seus documentos e fotos. Com ele, você pode acessar, compartilhar ou restaurar seus itens, se necessário.

Com o SkyDrive, você pode acessar suas fotos, seus documentos e muito mais a partir do telefone, tablet ou computador. Dependendo do aplicativo, você pode até mesmo continuar trabalhando em um documento do ponto onde parou anteriormente.

Existem vários lugares onde você pode acessar seus itens no SkyDrive. Por exemplo, você pode salvar fotos no SkyDrive no hub Fotos ou gerenciar seus documentos do Office no hub Office.

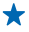

**Dica:** Para gerenciar seus arquivos na nuvem a partir do telefone com facilidade, você pode baixar o aplicativo do SkyDrive do Marketplace.

## Compartilhar suas fotos e seus documentos entre seus dispositivos

Com o SkyDrive, você pode acessar facilmente suas fotos, seus documentos e outros itens carregados de qualquer dispositivo.

Para carregar suas fotos, seus documentos e outros itens salvos no telefone, tablet ou computador no SkyDrive, você precisará entrar em sua conta da Microsoft. Para acessar o conteúdo carregado em outro dispositivo, você precisará entrar na mesma conta da Microsoft que foi usada ao carregar o conteúdo.

Para carregar ou baixar o conteúdo, é necessário ter uma conexão com a internet. Se você não tiver um plano de dados, os custos da transmissão de dados poderão aumentar rapidamente. Para obter informações sobre os possíveis custos de dados, entre em contato com a operadora.

Existem vários lugares onde você pode acessar seus itens no SkyDrive. No telefone, você pode conferir suas fotos e seus vídeos no hub Fotos ou abrir seus documentos do Office no hub Office. Você também pode baixar o aplicativo SkyDrive do Marketplace para ver e gerenciar todos os tipos de arquivos em seu telefone.

No tablet ou computador, você pode gerenciar seus itens on-line em **www.skydrive.com** (em inglês) ou usar o aplicativo do SkyDrive e acessar o SkyDrive diretamente de sua área de trabalho. Se você ainda não tiver o aplicativo do SkyDrive, poderá baixá-lo do **www.skydrive.com** (em inglês).

Dica: Com o aplicativo do SkyDrive, você pode simplesmente arrastar e soltar os arquivos que deseja carregar na pasta do SkyDrive no gerenciador de arquivos, como Windows Explorer ou Finder, para que eles sejam carregados automaticamente no SkyDrive.

## Liberar memória do telefone

Precisa aumentar a memória disponível do telefone para poder instalar mais aplicativos e adicionar mais conteúdo?

Você pode excluir os seguintes itens, caso não sejam mais necessários:

- SMS, mensagens multimídia e de e-mail;
- entradas e detalhes de contatos;
- aplicativos;
- músicas, fotos ou vídeos.

## Excluir um aplicativo do telefone

Você pode remover aplicativos instalados que não deseja mais guardar ou usar para aumentar a quantidade de memória disponível.

1. Na tela inicial, deslize para a esquerda para o menu de aplicativos.

2. Toque e segure um aplicativo e toque em desinstalar. Talvez não seja possível remover alguns aplicativos.

Se você remover um aplicativo, talvez possa reinstalá-lo sem precisar comprá-lo novamente, desde que ele esteja disponível em Marketplace.

Se um aplicativo instalado depender de um aplicativo removido, o aplicativo instalado poderá parar de funcionar. Para obter detalhes, consulte a documentação do aplicativo instalado.

# Segurança

Saiba como proteger o telefone e manter seus dados seguros.

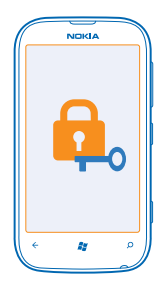

## Configurar o telefone para que ele seja bloqueado automaticamente

Deseja proteger o telefone contra o uso não autorizado? Defina um código de segurança e configure o telefone para que ele seja bloqueado automaticamente quando não estiver sendo utilizado.

## 1. Toque em 🔅 Configurações > tela de bloqueio.

2. Alterne senha para **Ativada** e digite um código de segurança (no mínimo quatro dígitos).

3. Toque em Exigir uma senha depois de e defina o período após o qual o telefone será bloqueado automaticamente.

Mantenha o código de segurança em sigilo e em lugar seguro, longe do telefone. Caso você esqueça o código de segurança e não possa recuperá-lo ou caso digite o código incorreto muitas vezes, o telefone precisará ser levado para manutenção. Custos adicionais poderão ser aplicáveis, e todos os dados pessoais do telefone poderão ser excluídos. Para obter mais informações, entre em contato com um ponto Nokia Care ou com o revendedor do telefone.

## **Desbloquear o telefone**

Pressione o botão Liga/Desliga, arraste a tela de bloqueio para cima e digite o código de segurança.

## Usar o telefone quando ele estiver bloqueado

Você poderá usar determinados recursos do telefone quando ele estiver bloqueado, sem a necessidade de digitar um código de segurança.

Para ativar o telefone, pressione o botão Liga/Desliga.

Abrir a câmera Pressione e segure a tecla Câmera.

## Alterar o modo como as chamadas recebidas são notificadas

Pressione as teclas de volume e toque em (%), ( ) ou ( ).

Pausar ou continuar uma música ou pular para outra música Utilize os controles do Music player exibidos na parte superior da tela.

## Alterar seu código PIN

Se o cartão SIM vier com um código PIN padrão, você poderá alterá-lo para outro mais seguro.

- 1. Na tela inicial, deslize para a esquerda e toque em 🐼 Configurações.
- 2. Deslize para aplicativos e toque em telefone.
- 3. Toque em alterar PIN do SIM.

O código PIN pode ter de 4 a 8 dígitos.

#### Encontrar seu telefone perdido

Perdeu o telefone ou receia que ele tenha sido roubado? Use o recurso localizar meu telefone para localizar o seu telefone e bloqueie ou exclua todos os dados dele remotamente.

- 1. Vá para www.windowsphone.com (em inglês).
- 2. Entre com o mesmo Windows Live ID usado no telefone.
- 3. Selecione localizar meu telefone.

Você pode:

- localizar o telefone em um mapa;
- fazer o telefone tocar, mesmo se o modo silencioso estiver ligado;
- bloquear o telefone e fazê-lo mostrar uma mensagem para que ele possa ser devolvido a você;
- excluir todos os dados do telefone remotamente.

As opções disponíveis podem variar.

## Wi-Fi

Saiba mais sobre como usar a conexão Wi-Fi.

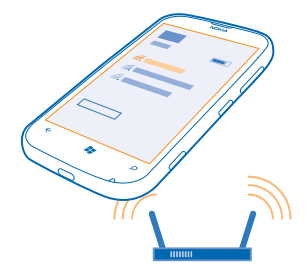

#### **Conexões Wi-Fi**

Seu telefone procura conexões disponíveis e fornece notificações sobre elas periodicamente. A notificação é exibida brevemente na parte superior da tela. Para gerenciar suas conexões Wi-Fi, selecione a notificação.

Na tela inicial, deslize para a esquerda e toque em 🐼 Configurações > Wi-Fi.

© 2012–2013 Nokia. Todos os direitos reservados.

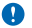

Importante: Use criptografia para aumentar a segurança da sua conexão Wi-Fi. A utilização da criptografia reduz o risco de acesso de terceiros aos seus dados.

O posicionamento Wi-Fi otimiza a precisão do posicionamento quando os sinais de satélite não estão disponíveis, especialmente em ambientes internos ou entre edifícios. Também é possível desativar o Wi-Fi nas configurações do telefone.

## Conectar-se com Wi-Fi

Conectar-se com uma rede Wi-Fi é uma maneira prática de acessar a internet. Quando você estiver passeando, poderá conectar-se com redes Wi-Fi em lugares públicos, como bibliotecas ou cyber cafés.

Na tela inicial, deslize para a esquerda e toque em 🐼 Configurações.

- 1. Toque em Wi-Fi.
- 2. Verifique se Rede Wi-Fi está selecionado como Ativado
- 3. Selecione a conexão desejada.

Encerrar a conexão

Toque em Wi-Fi e alterne Rede Wi-Fi para Desativada

# Bluetooth

Você pode conectar-se sem o uso de fios com outros dispositivos compatíveis, como telefones, computadores, fones de ouvido e kits veiculares.

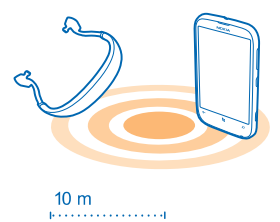

Na tela inicial, deslize para a esquerda e toque em 🙆 Configurações > Bluetooth.

Como os dispositivos com tecnologia sem fio Bluetooth se comunicam por ondas de rádio, eles não precisam estar na mesma linha de visão dos outros. No entanto, eles devem estar a uma distância de 10 metros um do outro, embora a conexão possa sofrer interferência de obstruções como paredes ou outros dispositivos eletrônicos.

Dispositivos pareados poderão ser conectados com o telefone quando o recurso Bluetooth estiver ligado. Outros dispositivos poderão detectar seu telefone somente quando a visualização das configurações de Bluetooth estiver aberta.

Não pareie com um dispositivo desconhecido nem aceite solicitações de conexão dele. Isso ajuda a proteger o telefone contra conteúdo prejudicial.

## Conectar-se com um fone de ouvido sem fio

Com um fone de ouvido sem fio (vendido separadamente), você pode falar ao telefone com as mãos livres e, dessa forma, continuar o que está fazendo, como trabalhar no computador, durante uma chamada.

- 1. Na tela inicial, deslize para a esquerda e toque em 🔯 Configurações > Bluetooth.
- 2. Alterne Status para Ativado 💻
- 3. Certifique-se de que o fone de ouvido esteja ligado.

Talvez seja necessário iniciar o processo de pareamento a partir do fone de ouvido. Para obter detalhes, consulte o manual do usuário do fone de ouvido.

4. Para parear o telefone e o fone de ouvido, toque no fone de ouvido na lista.

5. Talvez seja necessário digitar uma senha. Para obter detalhes, consulte o manual do usuário do fone de ouvido.

## Enviar seu conteúdo usando o recurso Bluetooth

Deseja compartilhar seu conteúdo ou enviar as fotos que tirou para um amigo? Você pode usar o Bluetooth para enviar suas fotos ou outro conteúdo sem o uso de fios para dispositivos compatíveis ou um computador. Você pode enviar imagens JPG, BMP, GIF e PNG.

Se seu telefone não tiver o aplicativo Compartir Bluetooth, você poderá baixá-lo do Marketplace. O aplicativo Compartir Bluetooth talvez não esteja disponível em todos os países ou para todas as versões de software.

- 1. Certifique-se de que o recurso Bluetooth esteja ativado nos dois telefones.
- 2. Na tela inicial, deslize para a esquerda e toque em Compartir Bluetooth > compartilhar.
- 3. Deslize para a esquerda para ver as fotos e os arquivos recebidos recentemente.

4. Se não estiver pareado com outro telefone, toque em Não está pronto ainda. Primeiro, conecte--se a outro telefone..

5. Selecione o dispositivo desejado na lista RECENTE.

★ Dica: Toque em outros se não existirem dispositivos recentes.

6. Toque em imagens ou em arquivos, selecione o conteúdo que deseja enviar e toque em compartilhar via Bluetooth....

# Códigos de acesso

Já se perguntou para que servem os diferentes códigos de seu telefone?

| Código PIN<br>(4 a 8 dígitos) | Ele protege o cartão SIM contra o uso não<br>autorizado ou é necessário para acessar alguns<br>recursos. |
|-------------------------------|----------------------------------------------------------------------------------------------------|
|                               | Você pode definir o telefone para solicitar o<br>código PIN quando ele for ligado.                       |

|                                                                     | Se esse código não for fornecido com o cartão<br>ou se você o esquecer, entre em contato com a<br>operadora.                                                                                                    |
|---------------------------------------------------------------------|----------------------------------------------------------------------------------------------------|
|                                                                     | Se você digitar o código incorretamente três<br>vezes seguidas, precisará desbloquear o código<br>com o código PUK.                                                                                                    |
| PUK                                                                 | Ele é necessário para desbloquear um código<br>PIN.                                                                                                    |
|                                                                     | Se esses códigos não forem fornecidos com o cartão SIM, entre em contato com a operadora.                                                                                                    |
| Código de segurança (código de bloqueio, senha)<br>(mín. 4 dígitos) | Ele ajuda a proteger o telefone contra o uso não autorizado.                                                                                                    |
|                                                                     | Você pode definir o telefone para solicitar o<br>código de bloqueio definido.                                                                                                    |
|                                                                     | Mantenha o código em sigilo e em lugar seguro,<br>longe do telefone.                                                                                                    |
|                                                                     | Caso você esqueça o código e o telefone esteja<br>bloqueado, o telefone precisará ser levado para<br>manutenção. Custos adicionais poderão ser<br>aplicáveis, e todos os dados pessoais do<br>telefone poderão ser excluídos.        |
|                                                                     | Para obter mais informações, entre em contato<br>com um ponto Nokia Care ou com o revendedor<br>do telefone.                                                                                                    |
| IMEI                                                                | Esse número é usado para identificar telefones<br>válidos na rede. Por exemplo, o número pode ser<br>usado para bloquear telefones roubados. Talvez<br>também seja necessário fornecer o número aos<br>serviços do ponto Nokia Care. |
|                                                                     | Para ver o número IMEI, disque <b>*#06#</b> .                                                                                                    |

# Ajuda e suporte

Quando desejar aprender mais sobre seu telefone, ou não estiver certo sobre como o telefone deve funcionar, você poderá conferir os vários canais de suporte disponíveis.

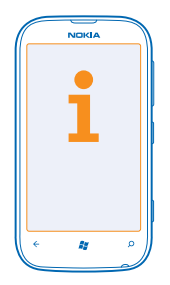

Para ajudar você a obter o melhor de seu telefone, explore www.nokia.com/support.

Nele, você poderá encontrar:

- informações de solução de problemas;
- discussões;
- notícias sobre aplicativos e downloads;
- informações sobre atualização do software;
- outros detalhes sobre recursos e tecnologias, além de informações sobre compatibilidade de aparelhos e acessórios.

A solução de problemas e os fóruns podem não estar disponíveis em todos os idiomas.

Para obter vídeos de suporte, vá para www.youtube.com/NokiaSupportVideos (em inglês).

## Se seu telefone não estiver respondendo

Faça o seguinte:

- Desligue o telefone e remova a bateria. Depois de cerca de um minuto, coloque a bateria novamente no lugar e ligue o telefone.
- Restaure a configuração de fábrica do telefone. Com isso, as configurações de fábrica serão restauradas, e todo o seu conteúdo pessoal, incluindo aplicativos comprados e baixados, será apagado. Na tela inicial, deslize para a esquerda e toque em Configurações > sobre > restaurar configuração de fábrica.

Se o problema persistir, entre em contato com a operadora ou a Nokia para obter as opções de reparo. Antes de enviar seu telefone para reparo, sempre faça backup de seus dados, já que todos os dados pessoais do telefone poderão ser excluídos.

Encontre as respostas para dúvidas técnicas relacionadas a seu telefone, bem como os endereços dos centros de reparo autorizados mais próximos em **www.nokia.com/support**. Para obter a lista de Centros de reparo no México, consulte o folheto anexado a este pacote de vendas.

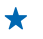

**Dica:** Se você precisar identificar seu telefone, para ver o número IMEI exclusivo do telefone, disque **\*#06#**.

# Informações de segurança e do produto

# Serviços de rede e custos

Você só pode usar seu dispositivo em redes WCDMA 850, 1900 e GSM/EDGE 850, 900, 1800, 1900 MHz. Você precisa assinar os serviços de uma operadora.

O uso de alguns recursos e o download de conteúdo requerem uma conexão de rede e podem resultar em custos de dados. Talvez você também precise assinar alguns recursos.

# Cuidar de seu dispositivo

Manuseie o dispositivo, a bateria, o carregador e os acessórios com cuidado. As sugestões a seguir ajudam a assegurar a cobertura da garantia.

- Mantenha o dispositivo seco. Chuva, umidade e todos os tipos de líquidos podem conter minerais que provocam corrosão dos circuitos eletrônicos. Se o dispositivo entrar em contato com líquidos, retire a bateria e deixe-o secar completamente.
- Não utilize nem guarde o dispositivo em locais com pó ou sujeira.
- Não guarde o dispositivo em locais de temperatura elevada. Altas temperaturas podem danificar o dispositivo ou a bateria.
- Não guarde o dispositivo em locais frios. Quando o dispositivo voltar à temperatura normal, poderá haver formação de umidade na parte interna, bem como danos a ele.
- Não abra o dispositivo de forma diferente da especificada no Manual do Usuário.
- Modificações não autorizadas podem danificar o dispositivo e violar as normas que regulamentam os dispositivos de rádio.
- Não derrube, bata ou faça movimentos bruscos com o dispositivo. O manuseio indevido pode quebrá-lo.
- Use somente um pano macio, limpo e seco para limpar a superfície do dispositivo.
- Não pinte o dispositivo. A pintura pode impedir o funcionamento correto.
- Desligue o dispositivo e remova a bateria regularmente para obter desempenho máximo.
- Mantenha o dispositivo longe de ímãs ou campos magnéticos.
- Para proteger dados importantes, armazene-os em pelo menos dois locais separados, como seu dispositivo, cartão de memória ou computador, ou então anote informações importantes.

#### Reciclagem

Quando este dispositivo chegar ao final de sua vida útil, seus componentes poderão ser recuperados na forma de materiais e energia. Para obter informações sobre como reciclar produtos Nokia antigos e onde encontrar pontos de coleta, vá para www.nokia-latinoamerica.com/reciclaje ou entre em contato com a Central de contato Nokia.

Recicle a embalagem e os manuais do usuário pelo sistema de reciclagem local.

Quando coopera e entrega esses materiais em um dos pontos de coleta disponíveis, você contribui para ajudar o meio-ambiente e para garantir a saúde das futuras gerações.

Todos os componentes elétricos e eletrônicos e as baterias podem conter metais reciciáveis e outras substâncias potencialmente pergiosas, e devem ser levados aos seus respectivos pontos de coleta ao final de sua vida útil. A bateria e outros materiais relacionados não devem ser quebrados sob nenhuma circunstância. Não descarte esses produtos como lixo doméstico, pois isso pode causar a contaminação do ambiente ou riscos à saúde humana. Todos os produtos Nokia estão em conformidade com os padrões aplicáveis de produção internacionais da indústria e com todos os requisitos definidos pelos órgãos governamentais competentes. Para obter mais informações sobre as características ambientais do seu dispositivo, consulte www.nokia.com/ecoprofile (em inglês).

# Sobre o gerenciamento de direitos digitais

Ao usar este dispositivo, obedeça a todas as leis e respeite os costumes locais, bem como a privacidade e os direitos de terceiros, incluindo os direitos autorais. A proteção de direitos autorais pode impedir que você copie, modifique ou transfira fotos, músicas e outros tipos de conteúdo.

O conteúdo protegido por gerenciamento de direitos digitais (DRM) possui uma licença associada que define os seus direitos de utilizar o conteúdo.

Com esse dispositivo, você pode acessar o conteúdo protegido por WMDRM 10. Se determinado software de DRM falhar na proteção do conteúdo, os proprietários do conteúdo poderão solicitar que a capacidade desse software de DRM para acessar novos conteúdos protegidos por DRM seja anulada. A anulação também pode impedir que o conteúdo protegido por DRM já existente no seu dispositivo seja renovado. A anulação de um software de DRM não afeta o uso de conteúdo protegido por outros tipos de DRM nem o uso de conteúdo sem proteção por DRM.

Se o dispositivo possuir conteúdo protegido por gerenciamento de direitos digitais do Windows Media (WMDRM), as licenças e o conteúdo serão perdidos caso a memória seja formatada. Você também poderá perder as licenças e o conteúdo se os arquivos no dispositivo forem corrompidos. A perda das licenças ou do conteúdo pode limitar sua capacidade de utilizar o mesmo conteúdo no dispositivo novamente. Para obter mais informações, entre em contato com a operadora.

## Informações sobre baterias e carregadores

Use seu dispositivo apenas com uma bateria recarregável BP-3L original. A Nokia pode disponibilizar outros modelos de bateria para este dispositivo.

Recarregue seu dispositivo com o carregador . O tipo de plugue do carregador pode variar.

Carregadores de terceiros que cumpram com a diretiva IEC/EN 62684 e que possam se conectar com o conector micro-USB do dispositivo também podem ser compatíveis.

## Segurança da bateria

Sempre desligue o dispositivo e desconecte o carregador antes de remover a bateria. Para desconectar o carregador ou um acessório, segure e puxe o plugue, não o cabo.

Quando o carregador não estiver em uso, desconecte-o. Não deixe uma bateria totalmente carregada conectada ao carregador, pois a carga excessiva poderá encurtar a vida útil da bateria. Se uma bateria completamente carregada não for utilizada, perderá a carga ao longo do tempo.

Mantenha sempre a bateria entre 15 °C e 25 °C. Temperaturas extremas reduzem a capacidade e a vida útil da bateria. Um dispositivo com uma bateria muito quente ou muito fria pode não funcionar temporariamente.

Um curto-circuito acidental poderá ocorrer se um objeto metálico tocar nos contatos de metal da bateria. Isso pode danificar a bateria ou o outro objeto.

Não descarte baterias no fogo, pois elas podem explodir. Obedeça os regulamentos locais. Recicle sempre que possível. Não descarte baterias com o lixo doméstico.

Não desmonte, corte, destrua, dobre, perfure ou danifique a bateria de outro modo. Em caso de vazamento da bateria, não deixe o líquido entrar em contato com a pele ou com os olhos. Se isso acontecer, lave imediatamente as áreas afetadas com água ou procure ajuda médica. Não modifique nem tente inserir objetos estranhos na bateria. Além disso, não submerja ou exponha a bateria à água ou a outros líquidos. As baterias podem explodir se danificadas.

Use a bateria e o carregador apenas para suas funções específicas. O uso impróprio ou o uso de baterias ou carregadores não aprovados ou incompatíveis pode oferecer riscos de incêndio, explosão ou outros perigos; pode ainda invalidar aprovações ou garantias. Se você acredita que a bateria ou o carregador foram danificados, leve-os à assistência técnica antes de continuar com o uso. Nunca utilize uma bateria ou um carregador com defeito. Use o carregador apenas em ambientes internos.

# Informações adicionais de segurança

## Fazer uma chamada de emergência

1. Certifique-se de que o telefone esteja ligado.

2. Verifique se a intensidade do sinal é adequada.

Talvez também seja necessário:

- Inserir um cartão SIM no dispositivo.
- Desativar as restrições de chamada no telefone, como bloqueios de chamada, discagem fixa ou grupo de usuários fechado.
- Certificar-se de que o modo avião não esteja ligado.
- Desbloquear a tela e as teclas do telefone, caso estejam bloqueadas.
- 3. Pressione 😹.
- 4. Selecione 🤇
- 5. Selecione 🖲.

 Digite o número de emergência oficial do local em que se encontra. Os números para chamadas de emergência variam conforme o local. 7. Selecione ligar.

 Forneça as informações necessárias com a máxima precisão possível. Não encerre a chamada até receber permissão para fazê-lo.

Ao ligar o telefone pela primeira vez, você será solicitado a criar a conta da Microsoft e a configurar seu telefone. Para fazer uma chamada de emergência durante a configuração da conta e do telefone, toque em **emergência**.

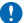

Importante: Ative as chamadas celulares e também de Internet, se o telefone aceitar chamadas de Internet. O telefone pode tentar fazer chamadas de emergência por meio de redes celulares e do provedor de serviço de chamadas de Internet. As conexões não podem ser garantidas em todas as condições. Nunca dependa exclusivamente de um telefone sem fio para comunicações essenciais, como emergências médicas.

## Crianças

Este dispositivo e seus acessórios não são brinquedos. Eles podem conter peças pequenas. Mantenha-os fora do alcance de crianças.

## Dispositivos médicos

A operação de equipamentos radiotransmissores, incluindo aparelhos celulares, poderá interferir na função de dispositivos médicos protegidos de forma inadequada. Consulte um médico ou o fabricante do dispositivo médico para determinar se ele está devidamente protegido contra energia de rádio externa.

## Dispositivos médicos implantados

Para evitar interferência potencial, fabricantes de dispositivos médicos implantados recomendam que seja mantida uma distância mínima de 15,3 cm entre um dispositivo sem fio e um dispositivo médico. As pessoas que possuem esses dispositivos devem:

- Sempre manter o dispositivo sem fio a uma distância superior a 15,3 cm do dispositivo médico.
- Não transportar o dispositivo sem fio em um bolso junto ao tórax.
- Manter o dispositivo sem fio no lado oposto ao do dispositivo médico.
- Desligar o dispositivo sem fio se houver qualquer suspeita de interferência.
- Seguir as instruções do fabricante do dispositivo médico implantado.

Se você tiver dúvidas sobre a utilização do seu dispositivo sem fio com um dispositivo médico implantado, consulte um médico.

## Soluções de acessibilidade

A Nokia tem o compromisso de tornar os telefones celulares fáceis de usar para todas as pessoas, inclusive aquelas com deficiências. Para obter mais informações, visite o site da Nokia www.nokiaaccessibility.com (em inglês).

## Audição

Aviso: Quando você usa um fone de ouvido, sua capacidade de ouvir sons externos pode ser afetada. Não use o fone de ouvido quando isso puder colocar a sua segurança em risco.

Alguns dispositivos sem fio podem interferir em alguns aparelhos auditivos.

#### Níquel

Não há níquel na superfície deste dispositivo.

#### Proteger seu dispositivo contra conteúdo prejudicial

Seu dispositivo está sujeito a vírus e a outros tipos prejudiciais de conteúdo. Tome as seguintes precauções:

- Tenha cuidado ao abrir mensagens. Elas podem conter vírus ou ser, de alguma forma, prejudiciais ao dispositivo ou ao seu computador.
- Tenha cuidado ao aceitar solicitações de conectividade, navegar na Internet ou fazer download de conteúdo. Não aceite conexões Bluetooth de fontes não confráveis.
- Somente instale e utilize serviços e softwares de fontes de confiança que ofereçam segurança e proteção adequadas.

© 2012–2013 Nokia. Todos os direitos reservados.

- Instale antivírus e outros softwares de segurança no seu dispositivo e em qualquer computador conectado. Use apenas um aplicativo de antivírus por vez. O uso de mais de um aplicativo desse tipo pode afetar o desempenho e a operação do dispositivo e/ou do computador.
- Se você acessar favoritos e links pré-instalados para acesso a sites de terceiros, tome as devidas precauções. A Nokia não endossa nem assume qualquer responsabilidade por esses sites.

## Ambiente de operação

Este dispositivo está em conformidade com as diretrizes de exposição à radiofrequência quando utilizado na posição normal de uso no ouvido ou quando posicionado a pelo menos 1,5 centímetro de distância do corpo. Qualquer estojo, clipe para o cinto ou suporte para transportar ou operar o dispositivo junto ao corpo não deve conter metal e deve ser posicionado de acordo com a distância anteriormente mencionada.

O envio de arquivos de dados ou mensagens requer uma conexão de rede de qualidade, e poderá ser adiado até haver uma conexão de qualidade disponível. Siga as instruções de distância de separação até o final do envio.

Determinados componentes deste dispositivo são magnéticos. O dispositivo pode atrair materiais metálicos. Não coloque cartões de crédito nem qualquer outro meio de armazenamento magnético próximo ao dispositivo, pois as informações neles contidas poderão ser apagadas.

## Veículos

Os sinais de rádio podem afetar sistemas eletrônicos incorretamente instalados ou isolados em veículos. Para obter mais informações, consulte o fabricante do veículo ou de seu equipamento.

Somente a assistência técnica autorizada deverá instalar o dispositivo em um veículo. Uma instalação incorreta pode ser perigosa e invalidar a garantia. Verifique regularmente se todo o equipamento celular em seu carro está montado e funcionando corretamente. Não guarde nem transporte materiais inflamáveis ou explosivos no mesmo compartimento onde guarda o dispositivo, suas peças ou acessórios. Não coloque o dispositivo nem os acessórios na área de acionamento dos airbags.

#### Ambientes com risco de explosão

Desligue o dispositivo em ambientes com risco de explosão, como ao lado de bombas de combustível. Faiscas podem provocar explosão ou incêndio, resultando em ferimentos ou em morte. Observe as restrições em áreas com combustível, indústrias químicas ou locais onde se realizam operações que envolvem detonação de explosivos. Áreas com risco de explosão podem não ter sido identificadas com clareza. Essas áreas geralmente são locais onde existem avisos para desligar o motor, porões de navios, instalações de transferência ou armazenamento de produtos químicos e áreas em que se verifica a presença de produtos químicos ou partículas. Verifique com os fabricantes de veículos movidos a gás liquefeito de petróleo (tais como o gás propano ou butano) se este dispositivo pode ser utilizado com segurança nesses tipos de veículos.

## Dados sobre a certificação (SAR)

Este modelo está em conformidade com as diretrizes de exposição a ondas de rádio.

Este dispositivo é um transmissor e receptor de rádio. Foi projetado para não exceder os limites de exposição a ondas de rádio recomendados por diretrizes internacionais. As referidas diretrizes foram desenvolvidas pelo ICNIRP, instituição científica independente, e incluem margens de segurança estabelecidas para garantir a proteção de todos, independentemente de idade e estado de saúde.

As diretrizes de exposição para dispositivos móveis utilizam uma unidade de medida denominada Taxa de Absorção Específica (SAR). O limite SAR estabelecido pelas diretrizes do ICNIRP é de 2,0 WattS/quilograma (W/kg), calculados com base em dez gramas de tecido humano. Os testes de SAR São realizados utilizando-se posições padronizadas de funcionamento, sendo que o dispositivo transmite seu mais elevado nível de potência certificado em todas as faixas de frequência testadas. O nível real de SAR de um dispositivo ligado pode ser bem inferior ao valor máximo, pois o dispositivo foi projetado para operar utilizando somente a potência necessária para acessar a rede. Esse nível pode variar de acordo com inúmeros fatores, por exemplo, a proximidade da estação rádio-base.

O valor SAR mais elevado, segundo as diretrizes do ICNIRP, para o uso do dispositivo no ouvido é de 0,64 W/kg. O uso de acessórios pode ocasionar diferenças nos valores de SAR. Os valores de SAR podem variar em função das exigências nacionais de teste e registro, bem como da banda da rede. Para obter mais informações sobre SAR, consulte as informações sobre o produto na página www.nokia.com (em inglês).

Este dispositivo móvel também foi projetado para atender aos requisitos de exposição a ondas de rádio estabelecidos pela Federal Communications Commission (EUA) e pela Industry Canada. Esses requisitos estabelecem um limite SAR de 1,6 W/Kg, calculado com base em um grama de tecido humano. O valor SAR mais elevado, registrado sob esse padrão durante a certificação do produto para uso no ouvido, é de 0,85 W/kg e, quando utilizado de forma adequada no corpo, o valor é de 0,96 W/kg.

# Mensagens de suporte da Nokia

Para que possa aproveitar ao máximo o telefone e os serviços, você poderá receber mensagens da Nokia. Elas podem conter dicas, sugestões e suporte. Para prestar o serviço acima descrito, seu número de telefone celular, o número de série de seu telefone e os identificadores de assinatura do celular poderão ser enviados à Nokia quando você usar o telefone pela primeira vez. Essas informações poderão ser usadas conforme especificado na Política de privacidade, disponível em **www.nokia.com**.